# Guide de l'utilisateur de FAST Finance Reporting

**Ressources humaines** 

613-562-5832 | inforh@uOttawa.ca

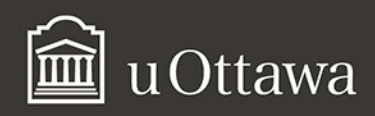

## Avis de non-responsabilité

Ce document comporte des renseignements généraux fournis seulement à titre d'information et peut être modifié sans préavis. Il ne remplace aucunement les dispositions des conventions collectives ni les règlements, procédures et méthodes de l'Université qui ont préséance en tout temps, tout comme les interprétations qui en découlent. Si ce document ne répond pas à vos besoins en matière d'accessibilité, veuillez communiquer avec les Ressources humaines.

L'utilisation du masculin vise uniquement à alléger le texte et comprend tous les genres.

## Pour de plus amples renseignements

Ressources humaines 550, rue Cumberland Pièce 019 K1N 6N5 Tél.: 613-562-5832 Téléc.: 613-562-5206 inforh@uOttawa.ca

© Ressources humaines, Université d'Ottawa

Version : 1.0.3620

# Table des matières

| Introduction                                      | 5         |
|---------------------------------------------------|-----------|
| Note concernant ce guide                          | 5         |
| Aide                                              | 5         |
|                                                   |           |
| Connexion au portail FAST                         | 7         |
| Accès au portail FAST                             | 7         |
| Se connecter au portail FAST                      | 7         |
| Responsabilités de l'utilisateur                  |           |
|                                                   |           |
| Sécurité et confidentialité des renseignements    | 9         |
| La sécurité dans les applications du portail EAST | 0         |
| La securite dans les applications du portail PAST | 9         |
| Nations de base                                   | 11        |
| EAST Finance Departing , have de deparées         | , <b></b> |
| FAST Finance Reporting : Dase de données          | 11        |
|                                                   |           |
| Navigation                                        | . 15      |
| Onglets de la barre de menu                       | 15        |
| Filtres de configuration de menu                  | 17        |
| Naviaation dans les applications du portail FAST  | .17       |
| Configuration des onalets de tous les rapports    | .17       |
| Changer la configuration des onglets des rapports | . 18      |
| Barres d'outils.                                  | .20       |
| Se déconnecter du portail FAST                    | .24       |
| Aide contextuelle FAST                            | 24        |
| Aide contextuelle en ligne                        | .24       |
| Aide-Onglet Glossary                              | .25       |
| Aide-Onglet Index                                 | .26       |
| Aide-Onglet Contents                              | .26       |
| Aide-Onglet Search                                | .27       |
| Filtres de rapports                               | .29       |
| Filtres de FAST Finance Reporting disponibles     | .29       |
|                                                   |           |
| Rapports                                          | . 35      |
| Rapports sauvegardes (Pinned Reports)             | .35       |
| Pinned Report                                     | .35       |
| Changer la configuration du menu                  | .35       |

| Sauveaarder un rapport                                                                   |
|------------------------------------------------------------------------------------------|
| Exécuter un rapport à partir de la section Pinned Reports                                |
| Supprimer un rapport dans la section Pinned Report                                       |
| Placer un Pinned Report dans la section My Favorite Reports                              |
| Production de rapports standards                                                         |
| Exécution des rapports                                                                   |
| Exportation des données                                                                  |
| Evemples de rannerts 53                                                                  |
| Desperte dispenibles dans FACT Finance Departing                                         |
| Rapports disponibles dans FAST Finance Reporting                                         |
| Differents types de londs                                                                |
| Rapport - Operating Statement - Etat des resultats                                       |
| Summary by FIGADAL (Current Year) - Sommaire par FIGADAL (Année Courante)                |
| Summary by FOAPAL (Current Year) - Sommaire par FOAPAL (Année Courante)                  |
| Summary by Account Details (current year) - Sommare par Detail Cpte (Annee Courante)     |
| Transaction Detail (Details des transactions)                                            |
| Transaction Details (FOAPAL LOOKUP) - Detail des transactions (Recherche par)            |
| Transaction Details (Total spena) - Detail des transactions (Depenses totales)           |
| (Recherche nor type de document) 71                                                      |
| Transaction Details (Document Number Search)-Détail des transactions                     |
| (Recherche nar numéro de document) 74                                                    |
| Transaction Details (Invoice Query) - Détail des transactions (Recherche de factures) 76 |
| Current Year Actuals By Position (Montants réels année en cours par position) 78         |
| Current Year Budget By Position (Montants budget année en cours par position)            |
|                                                                                          |
| Balance Sheet - Bilan                                                                    |
| Balance Sheet (5 Year Trend) - Bilan(Tendance 5 ans)                                     |
| Balance Sheet (Trial Balance) - Bilan(Balance de vérification)                           |
| Additional Reports (Unposted JV)-Rapports additionnels (ÉJ non-imputées)                 |

Additional Reports (Unposted JV Detail)-Rapports additionnels(Détail des ÉJ non-imputées) . .92

# Introduction

# Note concernant ce guide

- Le Guide de l'utilisateur de FAST Finance Reporting est un outil d'apprentissage et de référence pour les utilisateurs de FAST Finance Reporting.
- Le guide peut être téléchargé sur le site des Ressources financières, sous Références et outils > Liens utiles ou en cliquant sur: <u>Guide de l'utilisateur de FAST Finance</u> <u>Reporting</u><sup>1</sup>.

# Aide

Si vous avez des questions, veuillez communiquer avec les Ressources financières aux coordonnées suivantes:

- Pour les fonds de fonctionnement et services auxilliaires : <u>Service de planification</u> financière.
- Pour les fonds de recherche, fiducie et dotation : <u>Nathalie Poulin</u><sup>2</sup>, secteur Recherche, fiducie et dotation.
- Pour les fonds d'immobilisation : <u>Monique Hardy</u><sup>3</sup> et <u>Mariette Leclair</u><sup>4</sup> à la Comptabilité.

<sup>1.</sup> http://www.uottawa.ca/financial-resources/financial-planning/

<sup>2.</sup> http://www.uottawa.ca/fr/repertoire-directory/employe-employee/342cbf04

<sup>3.</sup> http://www.uottawa.ca/fr/repertoire-directory/employe-employee/3f4e8c8f

<sup>4.</sup> http://www.uottawa.ca/en/repertoire-directory/employe-employee/1189f9fc

# **Connexion au portail FAST**

# Accès au portail FAST

- 1. Pour se connecter au portail FAST, cliquez sur <u>Portail FAST</u><sup>5</sup>.
- 2. Utiliser votre compte uoAccès/Virtuo/Mon Profil RH/Banner.
- 3. Pour demander l'accès aux applications du portail FAST, remplir le formulaire de demande d'accès suivant :

| Applications           | Formulaire de demande d'accès                     |
|------------------------|---------------------------------------------------|
| FAST Finance Reporting | Demande d'accès au système financier <sup>6</sup> |

4. Numériser et envoyer le formulaire à <u>it-accessmanagement@uOttawa.ca</u>.

## Se connecter au portail FAST

- 1. Cliquer sur <u>Portail Fast</u><sup>7</sup>.
- 2. Entrer votre Nom d'utilisateur qui est le nom abrégé devant votre adresse courriel @uOttawa.ca (p.ex.: jsmith)
- 3. Entrer votre Mot de passe . Entrez votre mot de passe uoAccès qui est le même que Outlook et VirtuO.

<sup>5.</sup> https://fast.uottawa.ca/FASTPORTAL\_PROD/Login.aspx ? ReturnUrl=/FASTPORTAL\_PROD/ DesktopDefault.aspx

<sup>6.</sup> http://it.uottawa.ca/sites/it.uottawa.ca/files/form\_systfin\_endusers.pdf

<sup>7.</sup> web26.uottawa.ca/FASTPORTAL\_PROD/Login.aspx ? ReturnUrl=/FASTPORTAL\_PROD/ DesktopDefault.aspx

4. Cliquer sur Sign In/Se connecter

| Sign In to / Se con | necter à <i>FAST</i>                                         |                                              |
|---------------------|--------------------------------------------------------------|----------------------------------------------|
| u Ottawa            | User Name / Nom d'utilisateur :<br>Password / Mot de passe : | Ibouchad<br>••••••<br>Sign In / Se connecter |

5. Cliquer sur Finance Reporting .

Le poste que vous occupez détermine les applications auxquelles vous avez accès dans le portail FAST.

Vous n'avez qu'à entrer votre nom d'utilisateur et votre mot de passe qu'une seule fois pour vous connecter à toutes les applications auxquelles vous avez accès.

# Responsabilités de l'utilisateur

Tout employé de l'Université d'Ottawa avec des fonctions administratives a les obligations suivantes :

- 1. Respecter la confidentialité des renseignements reçus dans l'exercice de ses fonctions et ne pas les utiliser à des fins personnelles.
- 2. Préserver la confidentialité de ses mots de passe informatiques et ne les divulguer à personne, sous aucun prétexte.
- 3. Accéder uniquement aux comptes attribués par l'Université et respecter toutes les restrictions s'y rapportant.

# Sécurité et confidentialité des renseignements

# La sécurité dans les applications du portail FAST

- 1. La sécurité et l'accès à l'information des applications du portail FAST sont déterminés à la fois par les organisations (Org.) et les fonds (Funds) auxquels vous avez accès et par le rôle qui vous est assigné lors de la création de votre compte à l'une des applications du portail FAST.
- 2. Il existe deux types de rôles d'utilisateurs :
  - a. Les utilisateurs centralisés, (employés travaillant par exemple aux Ressources humaines ou Ressources financières).
  - b. Les utilisateurs décentralisés (employés travaillant dans les facultés et services).

# Notions de base

# FAST Finance Reporting : base de données

- 1. L'application FAST Finance Reporting est une base de données.
- 2. Les données proviennent de Banner et FAST. Une fois dans FAST Finance Reporting, elles peuvent être organisées dans les différents tableaux et rapports disponibles dans cette application.
- 3. Les données sont mises à jour tous les jours, après minuit.
- 4. Lorsque vous ouvrez un rapport dans FAST Finance Reporting, le système indique la date et l'heure à laquelle les données ont été importées de Banner, comme le montre l'image ci-dessous :

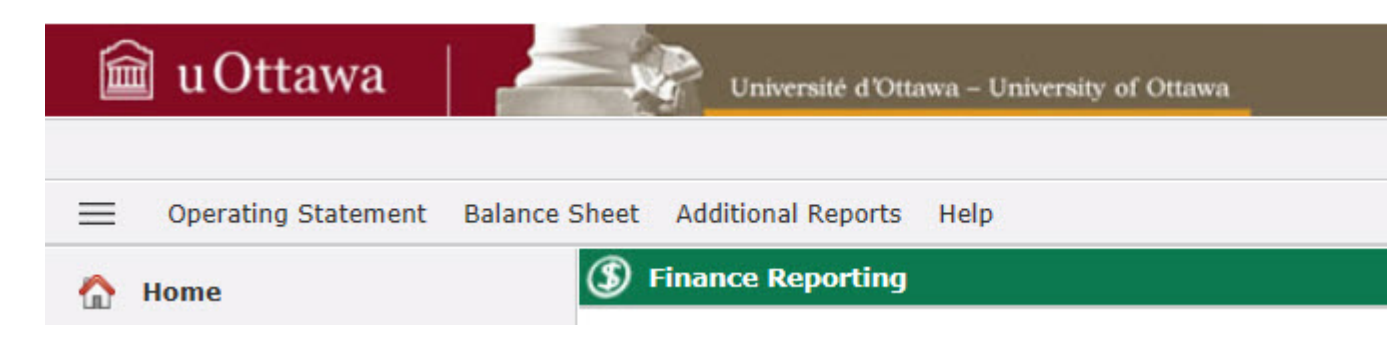

- 5. Par conséquent, si vous générez un même rapport à deux dates différentes, les données seront différentes puisqu'elles sont mises à jour sur une base quotidienne.
- 6. Si un texte ou un chiffre est en bleu, cela veut dire que c'est un hyperlien et qu'il est possible d'accéder à des reseignements plus détaillés en cliquant sur ce lien.

# Écran principal

| 🛯 u Ottawa \mid 🚄                                                                                                    | Université d'Ottawa - University of Ottawa                                                                                                    | Version: 4.3.17.11 Environment: 6. NDEV                                                                                                    |
|----------------------------------------------------------------------------------------------------|----------------------------------------------------------------------------------------------------|----------------------------------------------------------------------------------------------------|
| 1. 2.<br>Operating Statement Balance                                                                                                    | Additional Reports Help                                                                                                    | FN-0000110300 LN-0000110300                                                                                                    |
| Home                                                                                                    | S Finance Reporting                                                                                                    | 7. (Data as of 2017/11/26 11:25:46 PM)                                                                                                    |
| Application Info                                                                                                    | Please input your desired report parameters.                                                                                                    | 10 Finance Links 🔻                                                                                                    |
| Pinned Reports                                                                                                    | You can click on the magnifying glass to lookup a field.     Chart(s):     Viu - Université d'Ottawa                                                                                                    | News 🔻                                                                                                    |
| Training Videos 👔                                                                                                    | Index:                                                                                                    |                                                                                                    |
| My Schedule                                                                                                    | Orgn:                                                                                                    |                                                                                                    |
| Budget and Forecasting<br>Finance Classic Reporting<br>Finance Reporting<br>Leave Management<br>Purchasing Card<br>Researcli/Trust/Endowment<br>Web Requisitioning<br>WebFOCUS Finance<br>WebFOCUS HR | Act:<br>Prog:<br>Actv:<br>Locn:<br>Fund.Fin.Mgr:<br>Grgn.Fin.Mgr:<br>Fund Type:<br>Act Type:<br>Act Type:<br>Act Type:<br>Act Type:<br>Coperating Statement<br>Coperating Statement<br>Coperating Statemen | R<br>ITER<br>I. You<br>can                                                                                                    |
|                                                                                                    | 1       2         Ipperating Statement       Balance S         Home       6         Application Info       1         Pinned Reports       1         Training Videos       1         My Schedule       1         Budget and Forecasting       1         Finance Classic Reporting       1         Human Resource Reporting       1         Leave Management       1         Purchasing Card       2         Research/Trust/Endowment.       WebFOCUS Finance         WebFOCUS Finance       WebFOCUS Finance                                                                                                    | Chart(s):     More      Chart(s):     More      More      Mor |

| Navigation                                  | Explication                                                                  |
|---------------------------------------------|------------------------------------------------------------------------------|
| 1. Barre de menu                            | Accès à l'état des résultats à différents niveaux                            |
| 2. Barre de menu                            | Accès au bilan                                                               |
| 3. Barre de menu                            | Accès aux rapports supplémentaires                                           |
| 4. Nom de l'utilisateur                     | Profil de sécurité de l'utilisateur                                          |
| 5. Fermeture de session                     | Buton permettant de fermer la session en cours                               |
| 6. Nom de l'application et titre du rapport | Nom de l'application en cours de session et titre de rapport en consultation |
| 7. Date et heure                            | Date et heure de la dernière mise à jour des<br>données                      |
| 8. Application Info                         | Retour à l'écran principal de l'application                                  |
| 9. Pinned reports                           | Accès aux rapports sauvegardés                                               |
| 10. Liens Finance et Nouvelles              | Liens et nouvelles                                                           |
| 11. Filtres                                 |                                                                              |
| 12. Rapports                                |                                                                              |

| Navigation                          | Explication                                                                         |
|-------------------------------------|-------------------------------------------------------------------------------------|
| 13. Réinitialisation des paramètres | Suppression de toutes les valeurs<br>sélectionnées et retour aux valeurs par défaut |

# Navigation

# Onglets de la barre de menu

• Les rapports de FAST sont regroupés sous chacun des onglets de la barre de menu.

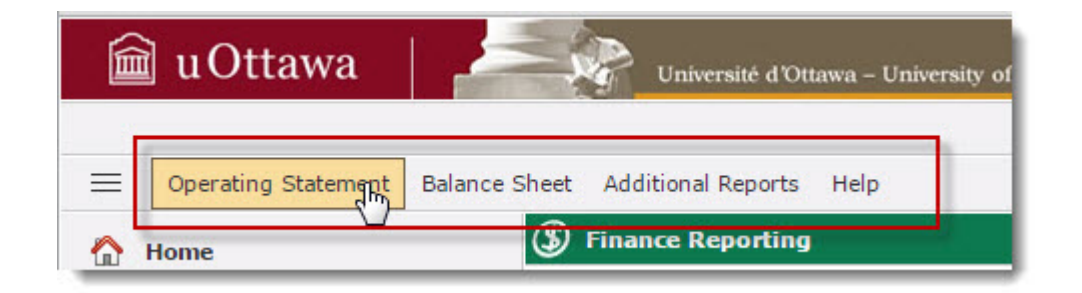

• Les rapports sont regroupés sous les onglets.

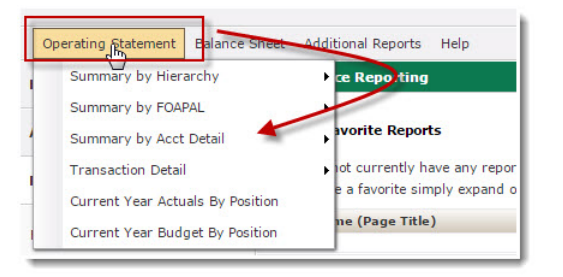

• Il est également possible de sélectionner des rapports à partir de l'écran principal, dans la section Report . Sélectionner le rapport à partir du menu déroulant.

| Please input your desir<br>You can click on the m   | ed report parameters.<br>agnifying glass to lookup a field.                                                          |                  |    |
|-----------------------------------------------------|----------------------------------------------------------------------------------------------------|------------------|----|
| Chart(s):                                           | ✓ U - University of Ottawa                                                                                           |                  |    |
| Index:                                              |                                                                                                    | $\mathcal{P}$    |    |
| Fund:                                               |                                                                                                    |                  |    |
| Oran:                                               |                                                                                                    |                  |    |
| Acct:                                               |                                                                                                    |                  |    |
| Prog:                                               |                                                                                                    |                  |    |
| Actv:                                               |                                                                                                    |                  |    |
| Locn:                                               |                                                                                                    |                  |    |
| Fund.Fin.Mar:                                       |                                                                                                    |                  |    |
| Oran.Fin.Mar:                                       |                                                                                                    |                  |    |
| Fund Type:                                          |                                                                                                    |                  |    |
| Acct Type:                                          |                                                                                                    |                  |    |
| Fiscal Period:                                      | Jan-2018 (Open)                                                                                                    | ✓ f <sub>x</sub> |    |
| Report:                                             | Operating Statement                                                                                                  |                  |    |
| 18.00. BED 18.                                      | Operating Statement                                                                                                  |                  | H  |
| Reset Parameters                                    | Balance Sheet<br>Balance Sheet - 5 Year Trend<br>Trial Balance                                                       |                  |    |
| <b>?</b> If you prefer, you button. This will produ | Current Year Actuals By Position<br>Current Year Budget By Position<br>Transaction Details<br>Document Number Search |                  | ~" |

#### **Rapports disponibles**

- États des résultats (Operating Statement)
- Bilan (Balance Sheet)
- Bilan-Tendance 5 ans (Balance Sheet -5 Year Trend)
- Balance de vérification (Trial Balance)
- Montants réels année en cours par position (Current Year Actuals By Position)
- Montants budget année en cours par position (Current Year Budget By Position)
- Détails des transactions (Transaction Details)
- Recherche par numéro de document (Document Number Search)
- Recherche de document (Document Lookup)
- Recherche de factures (Invoice Query)

 Mes réquisitions et bons de commandes ouverts (My Outstanding Purchase Orders and Requisitions)

## Filtres de configuration de menu

## Navigation dans les applications du portail FAST

La prochaine section du guide contient des informations concernant :

- la navigation et l'utilisation des applications du portail FAST.
- les icônes des barres d'outils des applications et leur utilisation
- les filtres de sélection et leur utilisation.

### Configuration des onglets de tous les rapports

Les onglets qui apparaissent à l'écran une fois que le rapport est exécuté peuvent être reconfigurés pour afficher plus ou moins d'onglets.

Par défaut, FAST affiche les onglets suivants une fois le rapport est exécuté.

| Filter Options | 김 Help | + More |
|----------------|--------|--------|
|----------------|--------|--------|

Il est possible d'afficher plus d'onglets, c'est-à-dire, d'afficher les items se trouvant sous +More dans des onglets séparés.

| Filter Options | Report Results | 7 Help   | + 1 | lore             |
|----------------|----------------|----------|-----|------------------|
|                | (              |          | ٩   | Pinned Reports   |
|                |                | <u> </u> |     | Advanced Options |
|                |                |          | 60  | Graph            |
|                |                |          | 8   | Edit My Tabs     |

Pour modifier la configuration, cliquer sur Edit My tabs .

| ese settings w                 | ill affect the | followin  | ng pages: All  |               | ✓ ① |      |                 |        |         |              |
|--------------------------------|----------------|-----------|----------------|---------------|-----|------|-----------------|--------|---------|--------------|
| Enable                         | + More         | Sort      | Text           |               |     |      | Enable          | + More | Sort    | Text         |
|                                | 0              | 10        | Filter Options |               |     |      |                 |        | 40      | Graph        |
|                                |                | 20        | Pinned Reports |               |     | ?    |                 |        | 50      | Help         |
|                                |                | 30        | Report Results |               |     | 2    |                 |        | 100     | Edit My Tal  |
|                                | _              |           |                |               |     |      |                 |        |         |              |
| <b>Preview</b><br>is a preview | of the setti   | ngs speci | ified above    |               |     | X Ca | ncel            |        | Save an | d Apply Char |
| Preview<br>is a preview        | of the settin  | ngs speci | ified above    | eport Results | Adv | X Ca | ncel<br>Options | T Help | Save an | d Apply Char |
| Preview<br>is a preview        | of the settin  | ngs speci | ified above    | eport Results | Adv | X Ca | ncel<br>Options | Help   | Save an | d Apply      |

Le système affiche maintenant les onglets dont le +More n'est plus coché.

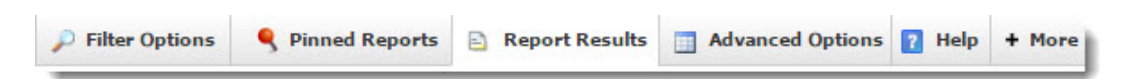

## Changer la configuration des onglets des rapports

Modifier la configuration des onglets qui apparaissent lorsqu'un rapport est exécuté.

- 1. Sélectionner un rapport (n'importe lequel).
- 2. Cliquer sur l'onglet +More .

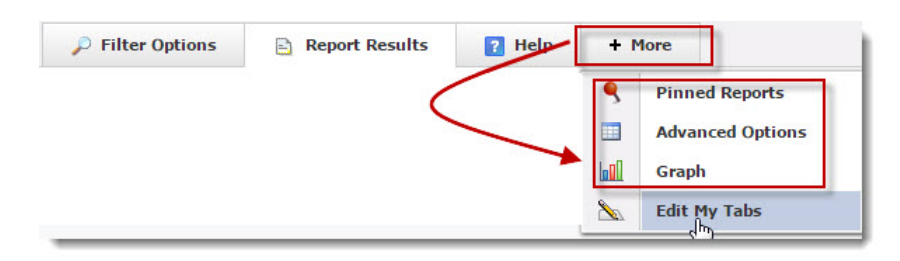

#### 3. Cliquer sur Edit My Tabs .

Le système affiche les onglets qui peuvent être affichés sous l'onglet **+More** ou non.

| ese | e settings w                | ill affect the | e followir | ng pages: All  |                | <b>₩</b> () |       |         |        |         |               |
|-----|-----------------------------|----------------|------------|----------------|----------------|-------------|-------|---------|--------|---------|---------------|
|     | Enable                      | + More         | Sort       | Text           |                |             |       | Enable  | + More | Sort    | Text          |
| )   |                             |                | 10         | Filter Options |                |             |       |         |        | 40      | Graph         |
|     |                             |                | 20         | Pinned Reports |                |             | ?     |         |        | 50      | Help          |
|     |                             | 0              | 30         | Report Results |                |             | 8     |         |        | 100     | Edit My Tab   |
| 1   |                             |                | 35         | Advanced Optio | ns             |             |       |         | 1      | 10      |               |
| p P | r <b>eview</b><br>a preview | of the setti   | ngs spec   | ified above    |                |             | X Ca  | ncel    |        | Save an | d Apply Chang |
|     | Filter Op                   | otions         | Pinne      | d Reports 📄 F  | Report Results | Adv         | anced | Options | 👔 Help | + 1     | lore          |
|     |                             |                |            |                |                |             |       |         |        |         | Graph         |

4. Cliquer dans la boîte, sous la colonne +More pour ajouter ou enlever la sélection.

Comme le montre l'illustration ci-dessus, les onglets Filter Options, Pinned Reports, Report Results, Advanced Reports et Help apparaîtront désormais dans des onglets séparés alors que les Graph et les items Graph et Edit My Tabs apparaîtront sous l'onglet + More .

5. Cliquer Save and Apply Change .

Le système affiche maintenant des onglets séparés pour les items où vous avez enlevé le crochet sous +More.

| Filter Options | <b>9</b> Pinned Reports | 📄 Report Results | Advanced Options | 7 Help | + More |
|----------------|-------------------------|------------------|------------------|--------|--------|
|                |                         |                  |                  |        |        |

## Barres d'outils

Il y a plusieurs barres d'outils dans les applications du portail FAST.

1. La barre d'outils qui contient le nom de l'utilisateur et l'icône Logout est la première barre d'outils qui apparaît au moment qu'une des applications FAST s'ouvre.

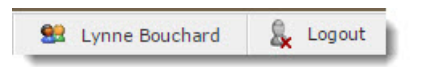

2. La barre d'outils Clear Filter Options et Execute Report permet de vider les filtres des rapports ou d'exécuter le rapport.

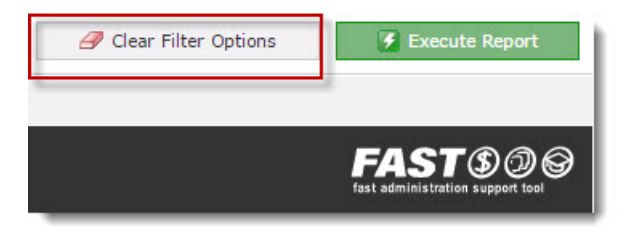

3. La barre d'outils Save As accompagnée des icônes PDF et Excel permet de sauvegarder les options du rapport Pinned Report, d'ouvrir le rapport en format PDF ou en format Excel. Cette barre d'outils apparaît au moment d'exécuter un rapport.

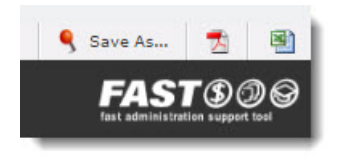

4. La barre d'outil des Pinned Reports apparaît lorsque vous avez sauvegardé des rapports à l'aide de l'option Save as... Pinned Report.

| 🙀 My Favorite Reports                                                                                                  |                                                                                                    |                |             |                       |           |                      |                                 |       |           |           |      |
|----------------------------------------------------------------------------------------------------|----------------------------------------------------------------------------------------------------|----------------|-------------|-----------------------|-----------|----------------------|---------------------------------|-------|-----------|-----------|------|
| Report Name (Page Title)                                                                                               | Page Name                                                                                                    | Description    | More Info   | Execute               | PDF       | Excel                | XML                             | Email | Dashboard | Favorite  | Dele |
| Liste des étudiants                                                                                                    | Employee Summary                                                                                                    | <b></b>        | 0           | 1                     | -         | 190                  | XML                             | -     |           | *         | 1    |
| Tous les étudiants 3A 3B 3C                                                                                            | Employee Summary                                                                                                    | <b></b>        | 0           | 4                     | -         | 1921                 | XML                             | -1    |           | *         | 1    |
| rteuo male                                                                                                    | Employee Summary                                                                                                    |                | 0           | 4                     | -         | 192                  | XML                             | -1    |           | *         | 1    |
| Étudiants nés entre 1980 et 1990                                                                                       | Employee Summary                                                                                                    | 9              | 0           | 1                     | 7         | 192                  | XML                             | -1    |           | *         | 1    |
| where any more on the bar below                                                                                        | to return to the previou                                                                                               | is ievel.      |             |                       |           |                      |                                 |       |           |           |      |
| Employee Summary - Vi                                                                                                  | ew employee summar                                                                                                    | ry information | 1.          |                       |           |                      |                                 |       |           |           |      |
| Employee Summary - Vi                                                                                                  | ew employee summar<br>Employee Summary                                                                                 | ry information | 0           | ¥                     | 1         | 1                    | XNL                             |       |           | <b>\$</b> | Ũ    |
| Employee Summary - Vi     All apuos     Rapport sur les étudiants                                                      | ew employee summar<br>Employee Summary<br>Employee Summary                                                             | y information  | 0           | <b>9</b>              | 1         | 8                    | XNL                             | -     |           | 会会        | t    |
| Employee Summary - Vi     All apuos     Rapport sur les étudiants     Students 3A ET 3C                                | ew employee summar<br>Employee Summary<br>Employee Summary<br>Employee Summary                                         | y information  | 1<br>0<br>0 | 9<br>9<br>9           | NN        | 8                    | XML<br>XML<br>XML               |       |           | **        | 1111 |
| Employee Summary - Vi     All apuos     Rapport sur les étudiants     Students 3A ET 3C     retired employees          | ew employee summar<br>Employee Summary<br>Employee Summary<br>Employee Summary<br>Employee Summary<br>Employee Summary | information    | 0<br>0<br>0 | 5<br>5<br>5           |           | 8)<br>8)<br>8)<br>8) | XML<br>XML<br>XML<br>XML        |       |           | 雪雪雪雪      |      |
| Employee Summary - Vi     All apuos     Rapport sur les étudiants     Students 3A ET 3C     retired employees     iest | ew employee summar<br>Employee Summary<br>Employee Summary<br>Employee Summary<br>Employee Summary<br>Employee Summary | y information  |             | 5<br>5<br>5<br>5<br>5 | N N N N N |                      | XML<br>XML<br>XML<br>XML<br>XML |       |           | ***       |      |

| Page Name     | Description                | More Info                                | Execute                                            | PDF                                                      | Excel                                                                | XML                                                                      | Email                                                                  | Dashboard                                                                                        | Favorite                                                                               | Delet                                                                                                    |
|---------------|----------------------------|------------------------------------------|----------------------------------------------------|----------------------------------------------------------|----------------------------------------------------------------------|--------------------------------------------------------------------------|------------------------------------------------------------------------|--------------------------------------------------------------------------------------------------|----------------------------------------------------------------------------------------|----------------------------------------------------------------------------------------------------|
| Balance Sheet | 9                          | 0                                        | 4                                                  | 7                                                        | 1921                                                                 |                                                                          | -                                                                      |                                                                                                  | *                                                                                      | Û                                                                                                    |
|               |                            |                                          |                                                    |                                                          |                                                                      |                                                                          |                                                                        |                                                                                                  |                                                                                        |                                                                                                    |
|               |                            |                                          |                                                    |                                                          |                                                                      |                                                                          |                                                                        |                                                                                                  |                                                                                        |                                                                                                    |
| 3)            |                            |                                          |                                                    |                                                          |                                                                      |                                                                          |                                                                        |                                                                                                  |                                                                                        |                                                                                                    |
|               | Page Name<br>Balance Sheet | Page Name Description<br>Balance Sheet 🖗 | Page Name Description More Info<br>Balance Sheet P | Page Name Description More Info Execute<br>Balance Sheet | Page Name Description More Info Execute PDF<br>Balance Sheet 💬 🚺 🚺 🛣 | Page Name Description More Info Execute PDF Excel<br>Balance Sheet 🖗 👔 🛣 | Page Name Description More Info Execute PDF Excel XML<br>Balance Sheet | Page Name Description More Info Execute PDF Excel XML Email<br>Balance Sheet PDF Excel XML Email | Page Name Description More Info Execute PDF Excel XML Email Dashboard<br>Balance Sheet | Page Name Description More Info Execute PDF Excel XML Email Dashboard Favorite<br>Balance Sheet PDF Excel XML Email Dashboard Favorite |

Le tableau qui suit décrit brièvement chacune des icônes se trouvant dans les barres d'outils des applications FAST.

| lcône            | Nom                                 | Description et usage                                                                |
|------------------|-------------------------------------|-------------------------------------------------------------------------------------|
| 😫 Lynne Bouchard | Détails du profil<br>(Profile Info) | Cette icône mène à l'information de votre profil<br>d'utilisateur de FAST.          |
| Return to        | Page précédente<br>(Previous Page)  | Cette icône permet de retourner à la page<br>précédente ou de retourner au rapport. |

| lcône                                     | Nom                                                                        | Description et usage                                                                                                    |
|-------------------------------------------|----------------------------------------------------------------------------|----------------------------------------------------------------------------------------------------|
| Return to Report 🔻                        | Historique<br>d'exécution des<br>rapports (Report<br>Execution<br>History) | Cette icône donne accès à un historique de<br>rapports récemment exécutés. Par défaut, le<br>système affiche les dix derniers rapports<br>exécutés.           |
| Filter Options                            | Filtres (Filter<br>Options)                                                | Cette icône vous permet de modifier ou de<br>simplement visualiser les filtres du rapport que<br>vous venez d'exécuter.                                       |
| A₂↑ Sort Ascending<br>A₂↓ Sort Descending | Tri (Sort Options)                                                         | Cette icône permet de trier l'information<br>affichée à l'écran.                                                                                              |
| Advanced Options                          | Options avancées<br>(Advanced<br>Options)                                  | Cette icône permet de sélectionner les colonnes à afficher dans le rapport.                                                                                   |
| Fiscal Period Dec-2015 (Closed)           | Options de<br>sauvegarde (Save<br>Page Options)                            | Cette icône permet de sauvegarder le filtre qui<br>a été entré.                                                                                               |
| Description                               | Description du<br>Pinned Report.                                           | Cette icône apparaît d'une couleur plus foncée<br>si une description a été entrée lors de la<br>sauvegarde du Pinned Report.                                  |
| ? Help                                    | Aide contextuelle<br>(Context<br>Sensitive Help)                           | Cette icône permet d'obtenir de l'aide<br>contextuelle en-ligne.                                                                                              |
| Page Notes                                | Note de page<br>(Page Notes)                                               | Cette icône permet d'afficher des notes de<br>page qui auraient pu être entrées à un moment<br>donné. Il n'est pas possible de modifier les<br>notes de page. |
| ×)                                        | Exporter en Excel<br>(Export to Excel)                                     | Cette icône permet d'exporter le rapport<br>affiché en format EXCEL.                                                                                          |
| Clear Filter Options                      | Vidage de filtre<br>(Clear Filters)                                        | Cette icône permet de vider les filtres<br>sélectionnés                                                                                                    |

| lcône          | Nom                                                                                 | Description et usage                                                                                                    |
|----------------|-------------------------------------------------------------------------------------|----------------------------------------------------------------------------------------------------|
| Execute Report | Exécution du<br>rapport (Execute<br>Report)                                         | Ces deux icônes permettent d'exécuter un rapport sélectionné.                                                                                                    |
|                | Exporter en PDF<br>(Export to PDF)                                                  | Cette icône permet d'exporter le rapport<br>affiché en format PDF.                                                                                                    |
| Save As        | Sauvegarder le<br>rapport (Save as<br>Pinned Report)                                | Cette icône permet de sauvegarder les options<br>du rapport (Tri, sélection des variables, filtres<br>sélectionnés).                                                                                                    |
| Supdate        | Mettre à jour le<br>Pinned Report.                                                  | Cette icône permet de sauvegarder les mises à<br>jour des filtres, tri, sélection des variables du<br>Pinned Report.                                                                                                    |
| *              | Ajouter au<br>rapport favori                                                        | Cette icône permet de créer et de déplacer le<br>rapport sauvegardé Pinned Report dans la liste<br>des rapports favoris (My Favorite Reports) de<br>FAST.                                                                                                    |
| Favorite       | Rapport favori<br>(Favorite)                                                        | Indique qu'un rapport a été ajouté dans la<br>section Rapport favori et permet d'enlever le<br>rapport de cette section.                                                                                                    |
| More Info      | Plus<br>d'informations<br>(More Info)                                               | Cette icône permet de voir le nom du créateur<br>du rapport, la date à laquelle il a été créé, la<br>date à laquelle il a été exécuté la dernière fois<br>et le nombre de fois qu'il a été exécuté.                                                                                                    |
| Email          | Lien pour<br>envoyer le<br>rapport par<br>courriel (Email<br>Pinned Report<br>Link) | Cette icône permet d'envoyer l'hyperlien du<br>rapport sauvegardé. Attention : cette icône<br>n'envoie pas le contenu du rapport, mais bien<br>l'hyperlien pour exécuter le rapport. Le<br>destinataire doit avoir accès à FAST pour<br>exécuter le rapport à partir de l'hyperlien<br>puisqu'il devra entrer son code d'utilisateur et<br>son mot de passe lorsqu'il cliquera sur<br>l'hyperlien. |

| lcône    | Nom                           | Description et usage                          |
|----------|-------------------------------|-----------------------------------------------|
| & Logout | Sortir du système<br>(Logout) | Cette icône permet de se déconnecter de FAST. |

## Se déconnecter du portail FAST

Les différentes applications du portail FAST contiennent des données confidentielles. Par conséquent, il est essentiel de se déconnecter du portail FAST après chaque utilisation.

1. Cliquer sur Logout

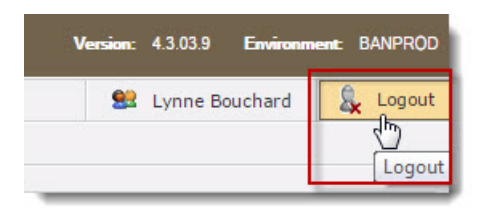

2. Fermer votre navigateur (IE, Firefox, Safari etc.).

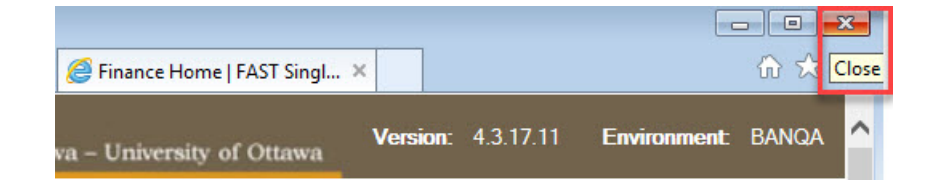

## Aide contextuelle FAST

## Aide contextuelle en ligne

Si vous avez besoin d'aide dans n'importe quel écran de FAST, vous n'avez qu'à cliquer sur l'icône suivant :

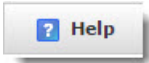

Ce bouton affichera une fenêtre dans laquelle vous obtiendrez des renseignements concernant l'écran où vous vous trouvez.

Pour l'aide contextuelle de FAST Finance Reporting, il faut cliquer sur Show pour faire apparaître les onglets Contents, Index, Search et Glossary.

| how |  |
|-----|--|
|     |  |
|     |  |
|     |  |

Ce qui suit traite des onglets Glossary, Search, Index et Content, qui peuvent être consultés dans l'aide contextuelle en ligne.

## Aide-Onglet Glossary

L'aide contextuelle contient un glossaire de mots qui sont utilisés dans les applications du portail FAST.

| Page Notes | Help                                                                                                    | itact Info |  |
|------------|----------------------------------------------------------------------------------------------------|------------|--|
|            | and the second second se |            |  |

Pour consulter le glossaire, cliquer sur Help et sur Show .

Et enfin, cliquer sur Glossary .

| Page Notes         | ? Help     | Contact Info |
|--------------------|------------|--------------|
| 🍐 Contents 📱 Index | ? Search 🛓 | Glossary     |

Pour consulter le glossaire, il faut cliquer sur l'onglet Help et cliquer sur Glossary.

| Filter Options | Pinned | Reports | Advanced Opt | tions | ? Hel |
|----------------|--------|---------|--------------|-------|-------|
|                |        |         |              | 1     |       |
|                | 2 Heln | Con     | tact Info    |       |       |

## Aide-Onglet Index

L'aide contextuelle contient un index des mots les plus utilisés dans les applications du portail FAST.

Il suffit de taper le mot recherché et le système affiche l'information reliée au mot que vous avez tapé.

## **Aide-Onglet Contents**

L'onglet Contents de l'aide contextuelle en ligne affiche la table des matières de tout ce qui est affiché en ligne pour l'utilisateur.

Cliquer dans la table des matières pour en afficher le contenu.

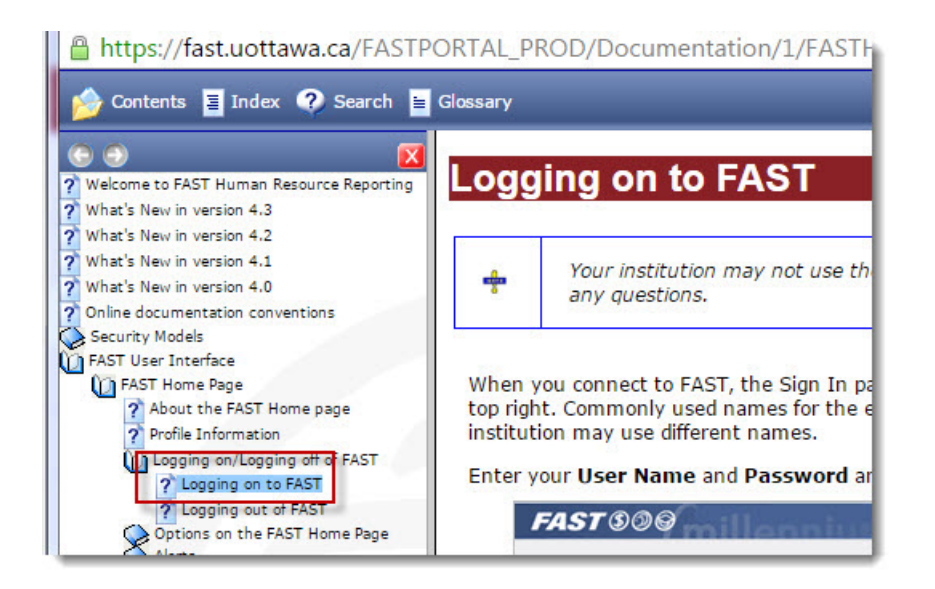

## Aide-Onglet Search

L'aide contextuelle vous permet également de faire des recherches parmis tous les documents qui font référence à votre critère de recherche.

Il suffit de taper le ou les mots recherchés et cliquer sur Go pour que le moteur de recherche trouve toutes les sections de l'aide qui contient le ou les mots recherchés.

Il suffit de cliquer sur le texte en caractères gras pour en afficher le contenu de la section de droite.

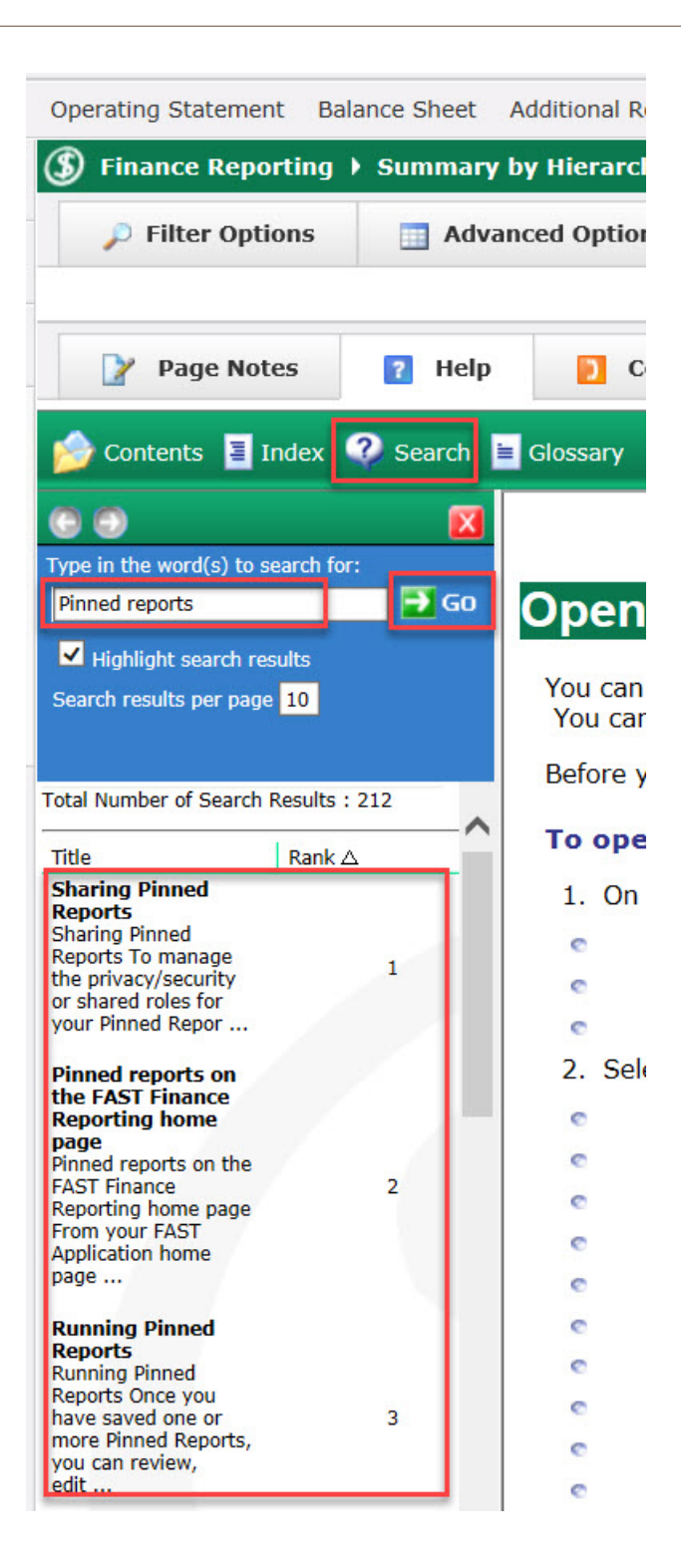

## Filtres de rapports

## Filtres de FAST Finance Reporting disponibles

Il existe plusieurs types de filtres que vous pouvez utiliser pour produire vos rapports. Chaque rapport possède sa liste de filtres.

| Filter Options          | Help | + More               |
|-------------------------|------|----------------------|
| Chart 🖬                 | 1    | (ndex 🖬              |
| U - Université d'Ottawa |      | <i>P</i>             |
| Prog 🐱                  |      | Actv 🖬               |
| ◉ = ○ <>                |      | • = • <>             |
| Invoice Number 🖬        |      | Fiscal Period From 🖬 |
|                         |      | lun 2016 (Onen)      |

La sélection des valeurs se fait de plusieurs façons et elle est directement reliée aux filtres que vous utilisez.

Dans certains cas, cliquer sur la loupe permet d'afficher une liste de valeur.

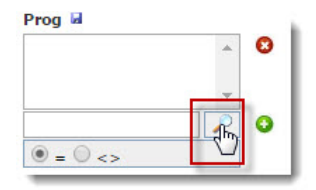

1. Cliquer sur l'icône + pour faire apparaitre des valeurs plus précises.

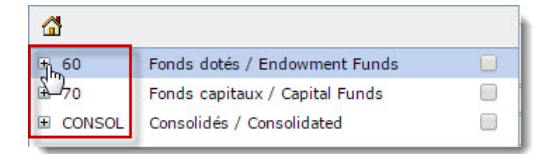

2. Lorsque la valeur à sélectionner apparaît, cliquer la case de droite et sur le crochet du bas .

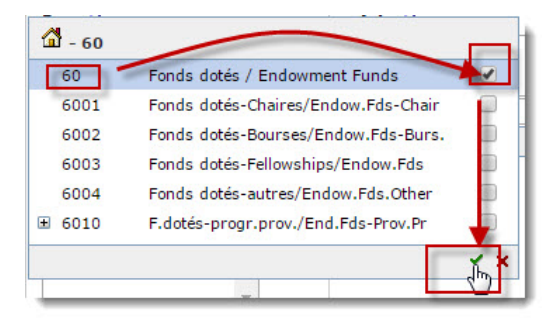

3. Pour retourner à la liste des valeurs du début, cliquer sur l'icône de la maison

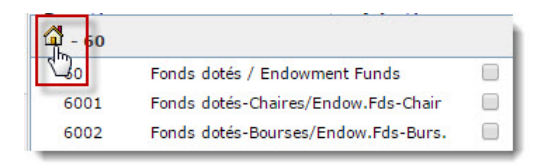

1. Filtre de recherche de valeur précises.

Ce type de filtre permet de rechercher une ou plusieurs valeurs précises.

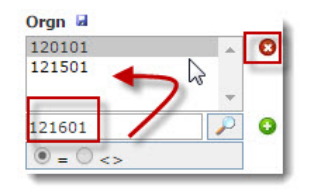

Pour insérer une ou plusieurs valeurs dans ce type de filtre, suivre les étapes suivantes :

- a. Taper la valeur du filtre dans la deuxième boîte du bas et appuyer sur la touche Enter de votre clavier.
- b. Pour insérer une autre valeur, répéter l'étape précédente.
- c. Pour supprimer une valeur de la boîte du haut, cliquer sur le cercle avec un x. Cette icône est située à droite de la boîte du haut.
- 2. Opérateurs des filtres

Les opérateurs de filtres sont les signes logiques qui vous permettent de compléter la sélection de vos données. Les applications du portail FAST utilisent plusieurs types d'opérateurs.

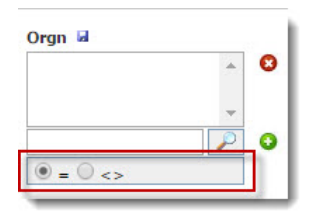

Le tableau suivant donne une description du fonctionnement de chacun des opérateurs de filtres de FAST Finance Reporting.

| • =  | Indique à FAST Finance Reporting que vous voulez uniquement<br>obtenir les données qui sont égales aux valeurs sélectionnées<br>dans la liste déroulante.        |
|------|----------------------------------------------------------------------------------------------------|
| 0 <> | Indique à FAST Finance Reporting que vous voulez uniquement<br>obtenir les données qui ne sont pas égales aux valeurs<br>sélectionnées dans la liste déroulante. |

**Note :** Un minimum de valeurs de recherche est requis, mais plus vous entrez de valeurs plus les résultats de votre recherche seront précis.

#### Sélection des valeurs dans les filtres

La sélection des valeurs dans les différents filtres se fait en deux étapes :

1. Sélectionner les valeurs à rechercher.

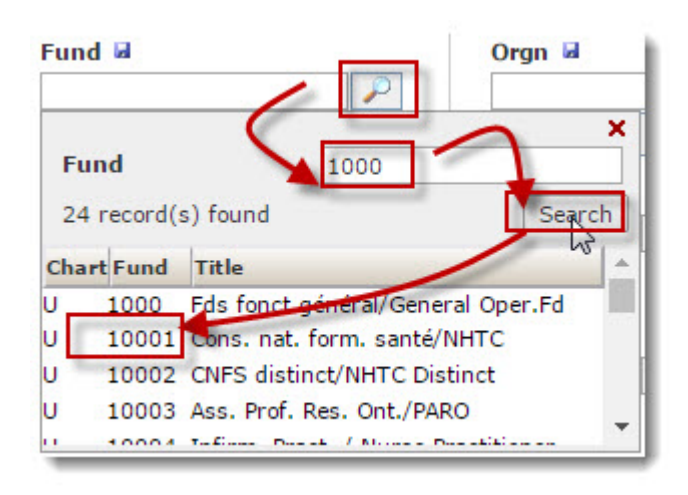

2. Sélectionner l'opérateur se trouvant au bas du filtre.

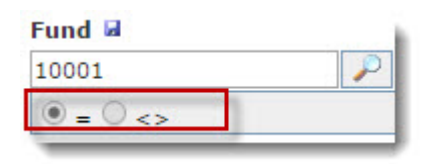

#### Sauvegarde de la valeur du filtre

La valeur entrée dans le filtre peut être sauvegardée pour usage futur afin de devenir la valeur par défaut.

| Orgn 🖬 🗙 |        |
|----------|--------|
| 120101   | *      |
|          | -      |
| I        | $\sim$ |
| ◉ = ○ <> |        |

Pour sauveguarder cette valleur, cliquer sur l'icône en forme de disquette.

Vous pouvez enlever la valeur par défaut en cliquant sur le X.

#### Sélection des valeurs dans les filtres

La sélection des valeurs se fait de plusieurs façons et elle est directement reliée au type de filtre que vous utilisez.

L'illustration qui suit donne un exemple de filtres qu'on retrouve dans un rapport de FAST.

| Filter Options          | 👔 Help | + More               |  |  |
|-------------------------|--------|----------------------|--|--|
| Chart 🖬                 |        | Index 🖬              |  |  |
| U - Université d'Ottawa | V      | $\triangleright$     |  |  |
| Prog 🖬                  |        | Actv 🖬               |  |  |
| ◉ = ○ <>                |        | • = • <>             |  |  |
| Invoice Number          |        | Fiscal Period From 🖬 |  |  |
| Invoice Number a        |        |                      |  |  |

#### Vidage des filtres existants

Il est important d'effacer les filtres entre les exécutions de rapports, car les filtres sont conservés en mémoire pendant toute la durée de votre session.

Lorsque vous vous déconnectez du portail FAST, les filtres sont effacés.

Cliquer sur Clear Filter Options pour vider les filtres.

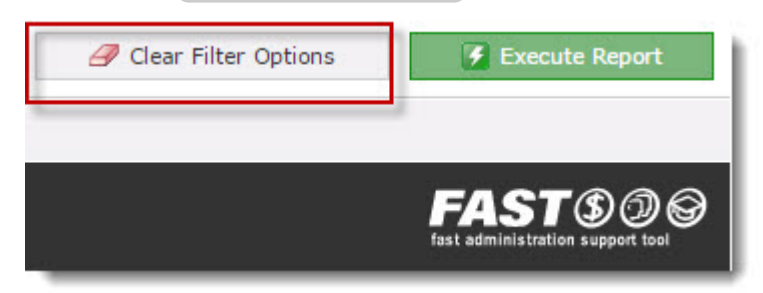

# Rapports

# Rapports sauvegardés (Pinned Reports)

## **Pinned Report**

Lorsque vous exécutez fréquemment un rapport, vous avez la possibilité de sauvegarder les filtres, les colonnes et le tri désirés pour ce rapport.

L'icône Save As permet de sauvegarder les options du rapport. L'illustration cidessous indique où trouver le bouton Save As

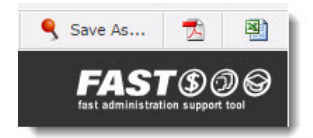

## Changer la configuration du menu

Il est possible de configurer FAST afin que le menu principal affiche les Pinned Reports dès l'ouverture de l'application.

| Operating Statement Bi<br>Home                                                                                                    | alance | Sheet Additional Repo                                                                                                    | ute Halo                                                     |                                                                                             |  |
|----------------------------------------------------------------------------------------------------|--------|----------------------------------------------------------------------------------------------------|--------------------------------------------------------------|---------------------------------------------------------------------------------------------|--|
|                                                                                                    |        | (5) Finance Reporting                                                                                                    | ng                                                           |                                                                                             |  |
| Application Info                                                                                                    | 2      | Please input your desir<br>You can click on the m                                                                          | red report parameters.<br>agnifying glass to lookup a field. |                                                                                             |  |
| Pinned Reports                                                                                                    | 2      | Chart(s):                                                                                                    | 🗹 U - Université d'Ottawa                                    |                                                                                             |  |
| <ul> <li>Finance Classic Reporting</li> <li>Finance Reporting</li> <li>Human Resource Reporting</li> <li>Leave Management</li> <li>WebFOCUS HR</li> </ul> |        | Index:<br>Fund:<br>Orgn:<br>Acct:<br>Prog:<br>Actv:<br>Locn:<br>Fund.Fin.Mgr:<br>Orgn.Fin.Mgr:<br>Fund Type:<br>Acct Type: |                                                              | 2<br>2<br>2<br>2<br>2<br>2<br>2<br>2<br>2<br>2<br>2<br>2<br>2<br>2<br>2<br>2<br>2<br>2<br>2 |  |
|                                                                                                    |        | Fiscal Period:<br>Report:                                                                                                  | Aug-2016 (Open)<br>Operating Statement                       | ♥ f <sub>x</sub>                                                                            |  |

Pour afficher les Pinned Reports, il suffit de cliquer sur l'icône en forme de cadenas à la droite de Pinned Reports.

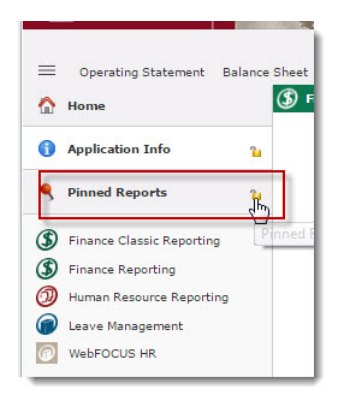

Le menu principal affiche maintenant les Pinned Reports que vous avez créés.

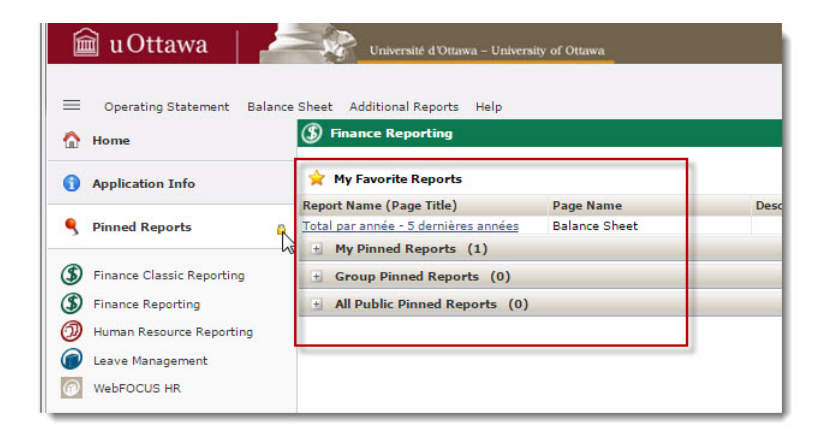

## Sauvegarder un rapport

La fonction Save As est utilisée après avoir exécuté un des nombreux rapports disponibles dans FAST. Les illustrations des étapes 1 à 5 ci-dessous diffèrent d'un rapport à l'autre, mais les étapes demeurent les mêmes, peu importe le rapport que vous aurez sélectionné et exécuté.

1. Sélectionner un rapport à partir du menu principal.

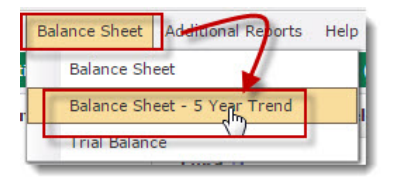
2. Sélectionner les filtres du rapport.

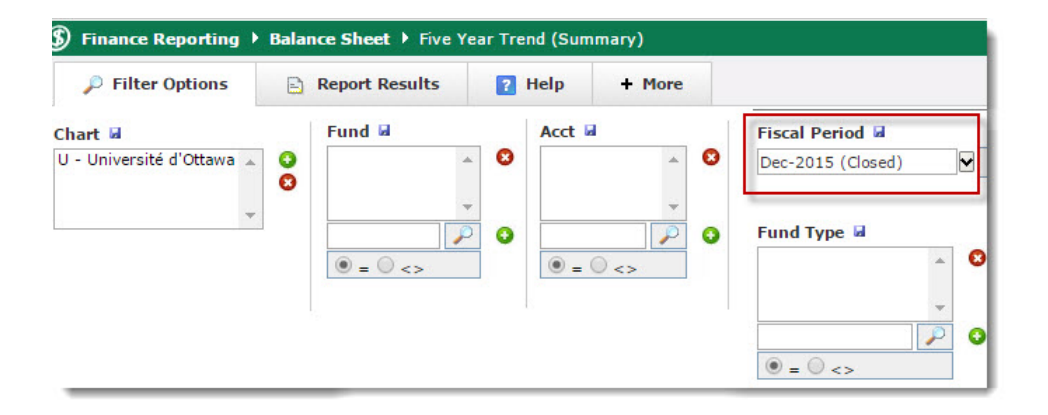

3. Cliquer sur l'onglet + More.

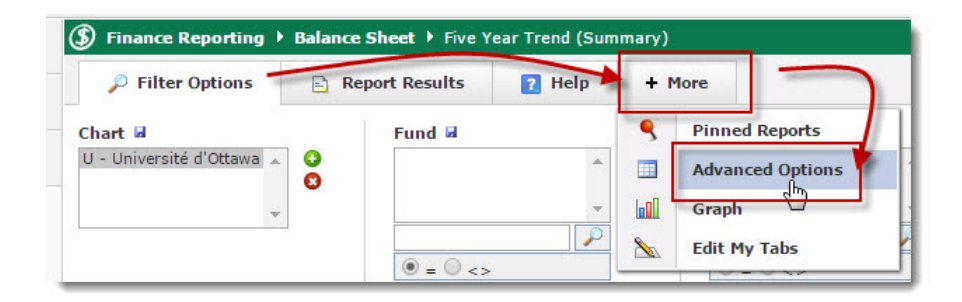

Si vous avez modifié la configuration des onglets des rapports, vous pouvez cliquer sur Advanced Options directement à partir du menu du rapport. Sinon, cliquer sur l'onglet + More pour sélectionner Advanced Options.

4. Sélectionner Advanced Options

5. Sélectionner les variables du rapport en cochant les cases dans la section Display.

| P Fi    | ilter Options 📄 Rep | ort Results ? Help | Advanced Options                    |
|---------|---------------------|--------------------|-------------------------------------|
| Display | Column Name         | Group Function     | Column Sort                         |
|         | Chart               |                    |                                     |
|         | Acct                |                    | ▼ None                              |
|         | Title               |                    | <ul> <li>Ascending (ASC)</li> </ul> |
|         | Dec 2015            |                    | ▼ None                              |
| <b></b> | Dec 2014            |                    | ▼ None                              |
|         | Dec 2013            |                    | ▼ None                              |
|         | Dec 2012            |                    | ▼ None                              |
|         | Dec 2011            |                    | None                                |

- 6. Sélectionner Ascending (ASC) ou Descending (DESC) de la rangée contenant le nom de la variable à partir de laquelle le rapport doit être trié.
- 7. Cliquer sur Execute Report .

| Save as Pinned<br>Report | 🥖 Clear Filter Options | 🔀 Execute Report |
|--------------------------|------------------------|------------------|
|--------------------------|------------------------|------------------|

Le rapport est exécuté et les données du rapport apparaissent dans l'onglet Report Results .

| Perio | d Dec-20    | )15 (Closed)          |                                                                                                    |                    |               |              |
|-------|-------------|-----------------------|----------------------------------------------------------------------------------------------------|--------------------|---------------|--------------|
| •1    | Chart =     | U                     |                                                                                                    |                    |               |              |
| Chart | Acct        | Title 🔺               | Dec<br>2015                                                                                                    | Dec<br>2014        | Dec<br>2013   | Dec<br>2012  |
| Passi | fs / Liabil | ities                 |                                                                                                    |                    |               |              |
| U     | PB03        | AP System             | 10000000000                                                                                                    | 10.0000.000        | 100001-0000   | DOLT THE DO  |
| U     | PF01        | Avantages sociaux s   |                                                                                                    | 25-100-100         | 101100-005    | The Theory   |
| U     | PA00        | Avantages sociaux /e  | 11.163.085                                                                                                    | 14-16-17-17-20     | - transferred | 14-104-10-2  |
| U     | PG01        | Clearing - Conversi   |                                                                                                    |                    |               |              |
| U     | PB01        | Comptes d'attente :r  | Successive and                                                                                                    | Transfer of Br.    |               | freiliteren. |
| U     | PB02        | Créditeurs            | PROPERTY.                                                                                                    | -Augusta -         | TRUTTER- 18-  | Thursday The |
| U     | PE01        | Emprunts externese    | A REAL PROPERTY.                                                                                                    | 100.000.000        | Lawrence and  | 144-184-188  |
| U     | PE02        | Emprunts internesir   |                                                                                                    |                    |               |              |
| U     | PC01        | Revenus différés - a  | in the second second se | -88-198            | 1040100       | (Brock)      |
| U     | PC02        | Revenus reportés -e   |                                                                                                    | 100.000.000        | 1001-00-00-   | 1411-188-188 |
| U     | PA01        | Salaires courus à p   | 11-10-00                                                                                                    |                    | 11-100-04     | 11-181-185   |
|       |             | Total Passifs / Lials | -SHALLARD BALLARD                                                                                                    | ARRITER CONTRACTOR | COLUMN AND A  | STATISTICS.  |

8. Cliquer Save As

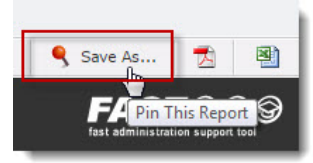

9. Taper un nom de rapport dans le champ Report Name

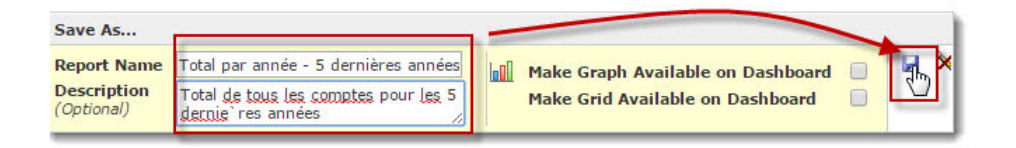

- 10. Taper une description du rapport dans le champ Description . (Facultatif)
- 11. Cliquer sur l' icône en forme de disquette pour sauvegarder le rapport.

## Exécuter un rapport à partir de la section Pinned Reports

1. Note : Si vous avez sauvegardé un rapport dans la section Pinned Reports et que vous souhaitez l'exécuter, cliquer sur l'icône (+) à côté de My Pinned Reports, pour obtenir la liste des rapports sauvegardés.

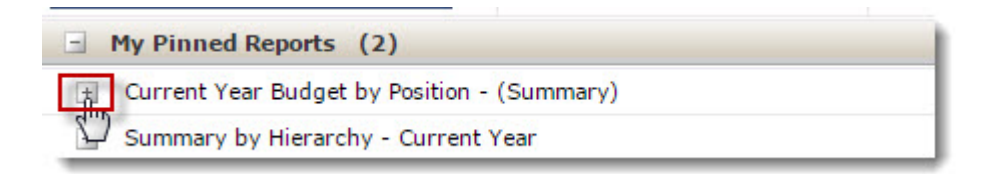

2. Sélectionner le rapport que vous désirez exécuter et cliquez sur l'icône en forme d'éclair Execute Report .

| ⑤ Finance Reporting                    |                            |             |           |         |
|----------------------------------------|----------------------------|-------------|-----------|---------|
| 🚖 My Favorite Reports                  |                            |             |           |         |
| Report Name (Page Title)               | Page Name                  | Description | More Info | Execute |
| Total par année - 5 dernières années   | Balance Sheet              | <b></b>     | 0         | 4       |
| - My Pinned Reports (2)                |                            |             |           |         |
| Click anywhere on the bar below to ret | urn to the previous level. |             | -         |         |
| Current Year Budget by Posi            | tion - (Summary)           | 1           |           | -       |
| Test                                   | Current Year Budget by F   | Position 💚  | 6         |         |
| + Group Pinned Reports (0)             | 1                          |             |           | 4       |

3. Exporter le rapport en format Excel ou PDF.

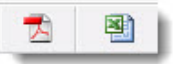

## Supprimer un rapport dans la section Pinned Report

Il est possible de supprimer un rapport que vous avez sauvegardé dans la section Pinned Report

1. Cliquer sur Pinned Reports à partir de l'index de gauche.

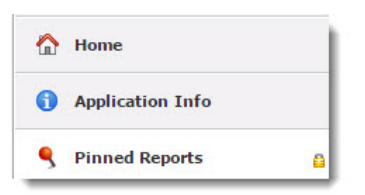

2. Cliquer sur le + de My Pinned Report, pour obtenir la liste des rapports que vous avez créés dans la section My Pinned Report. (Facultatif)

| Rep | ort Name (Page Title) | Page Name | Description |
|-----|-----------------------|-----------|-------------|
| +   | My Pinned Reports     |           |             |
| +   | Group Pinned Reports  |           |             |

3. Cliquer sur le + du rapport sélectionné.

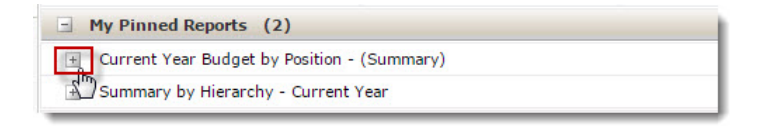

4. Cliquer sur l'icône en forme d'éclair Execute Report

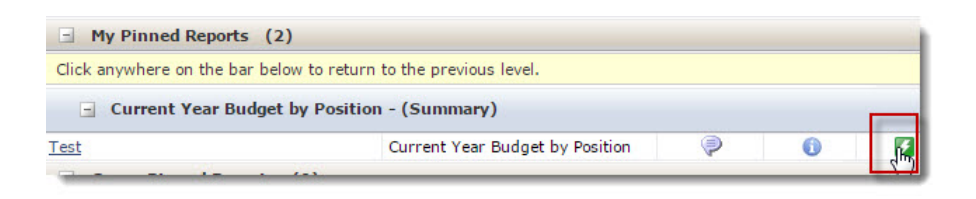

5. Exporter le document en format Excel ou PDF.

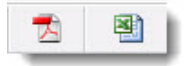

## Placer un Pinned Report dans la section My Favorite Reports

Si vous avez sauvegardé un rapport dans la section My Pinned Reports et vous désirez le placer dans la section My Favorite Reports, veuillez suivre les étapes suivantes :

1. Cliquer sur Pinned Reports à partir de l'index de gauche.

| 🟠 Home              |   |
|---------------------|---|
| () Application Info |   |
| 9 Pinned Reports    | 6 |

2. Cliquer sur le l'icône + de My Pinned Report , pour avoir la liste des rapports que vous avez créés dans la section My Pinned Report . (Facultatif)

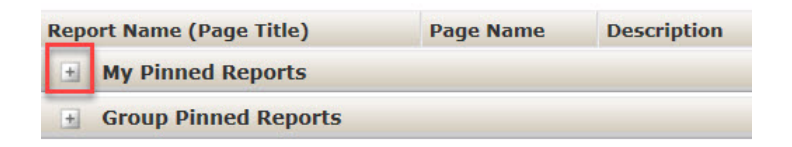

3. Cliquer sur le l'icône + du rapport sélectionné.

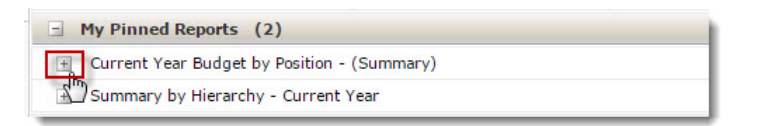

4. Cliquer sur l'icône en forme d'étoile pour ajouter le rapport dans la section My Favorite Reports .

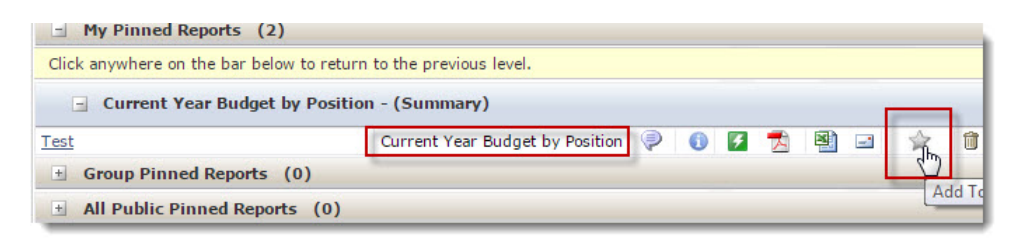

# Production de rapports standards

## Exécution des rapports

### Exécution d'un rapport dans FAST

1. Cliquer sur l'onglet contenant le rapport.

Operating Statement Balance Sheet Additional Reports Help

2. Sélectionner le rapport désiré.

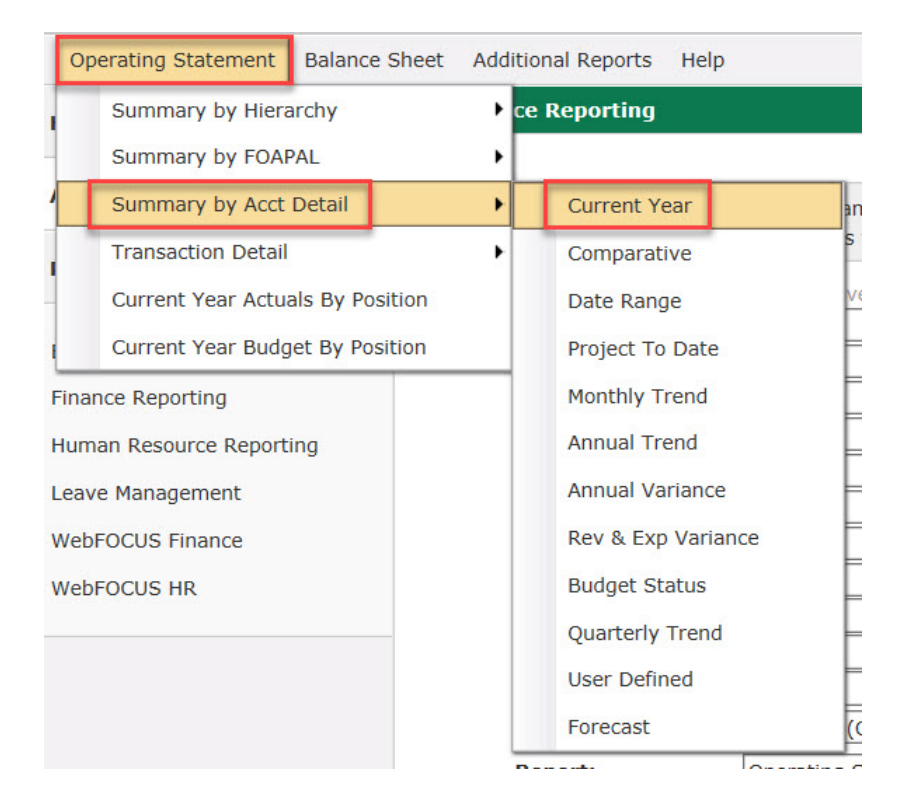

3. Cliquer sur l'onglet Filter Options pour sélectionner les filtres.

| P Filter Options | Advanced Options | <b>9</b> Pinned Reports |  |
|------------------|------------------|-------------------------|--|
|                  |                  | х.                      |  |

Il faut sélectionner au moins deux (2) filtres parmi la liste suivantes : Fund, Orgn, Acct, Prog, Actv, Locn, Acct Type, Fund Type, Fund Fin. Manager ou Orgn. Fin. Manager.

4. Cliquer sur l'onglet Advanced Options pour modifier le tri et la sélection des variables qui vont s'afficher dans le rapport.

| Filter Options | Advanced Options | Pinned Reports |  |
|----------------|------------------|----------------|--|
|                | 1                |                |  |

5. Cliquer sur Execute Report pour exécuter le rapport.

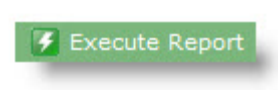

### Modification du rapport sélectionné

Vous avez la possibilité de modifier les filtres, de sélectionner les variables et de modifier le tri. Cette option est très utile dans le cas où vous devez partager une version simplifiée du rapport sélectionné.

Étapes pour sélectionner les colonnes que vous désirez afficher dans le rapport choisi

1. Pour modifier les filtres, cliquez sur l'onglet Filter Options.

| Filter Options | Advanced Options | Pinned Reports |
|----------------|------------------|----------------|
| 2              |                  |                |

2. Modifier les différents filtres du rapport.

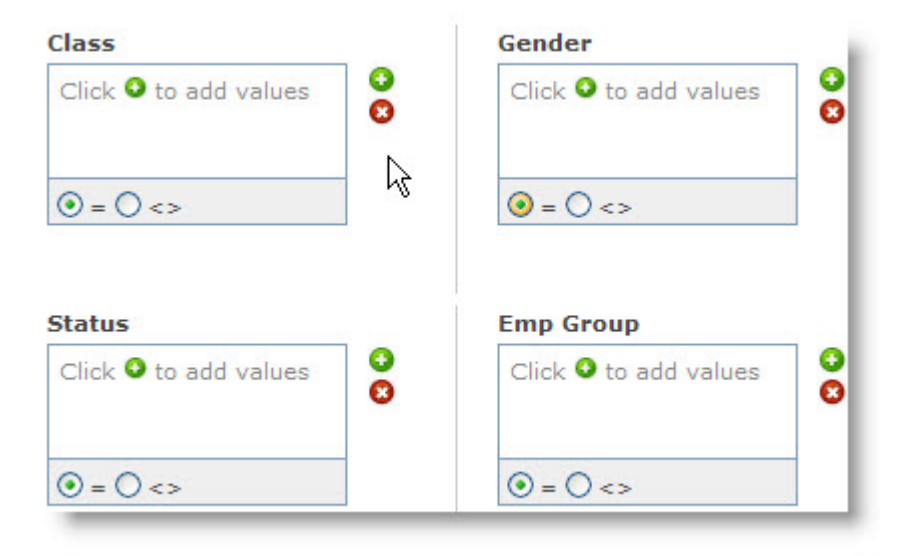

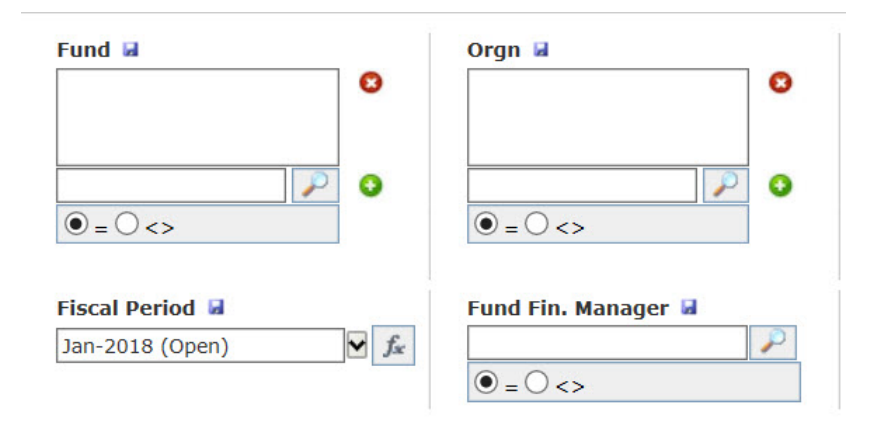

3. Cliquer sur l'onglet Advanced Options

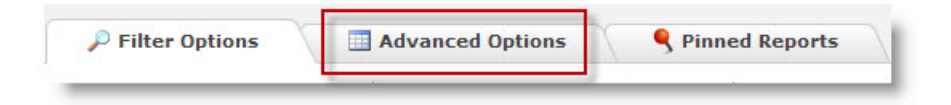

4. Pour enlever une variable du rapport, cliquer dans le petit carré à gauche de la variable. Pour trier le rapport selon une des variables, cliquer dans le menu déroulant, sous Column Sort, se trouvant sur la même ligne que la variable à trier.

| 🔎 Fil    | Iter Options Advanced Option | ns 👔 Help | + More         |          |
|----------|------------------------------|-----------|----------------|----------|
| Display  | Column Name                  |           | Column Sort    |          |
|          | [CF]                         |           | None           | ~        |
| <b>~</b> | Title                        |           | None           | $\sim$   |
| <b>~</b> | [BUDGET] Budget              |           | None           |          |
| -        | Effective Budget             |           | Ascending (ASC |          |
| <b>~</b> | [FP1] Month Actual           |           | None           | <u>v</u> |
| -        | [FP1] YTD Actual             |           | None           | ~        |
| <b>~</b> | O/S Commitments              |           | None           | ~        |
| <b>~</b> | YTD Total Activity           |           | None           | ~        |
| <b>~</b> | Budget Available             |           | None           | ~        |
| ~        | Budget Fav/Unfav             |           | None           | ~        |

5. Cliquer sur Execute Report pour réexécuter le rapport.

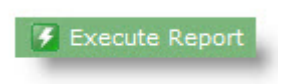

### Information additionnelle dans les rapports

Il est possible d'obtenir de l'information additionnelle sur une variable d'un rapport. L'image ci-dessous montre différents types de variables.

| Chart  | Acct     | Title                              |
|--------|----------|------------------------------------|
| Actifs | / Assets |                                    |
| U      | AA00     | Petite caisse / Petty Cash         |
| U      | AA01     | Fonds de caisse                    |
| U      | AA02     | Banque/Bank                        |
| U      | AB01     | Placements C.T./ ST Invest.        |
| U      | AB02     | Placements L.T./ LT Invest.        |
| U      | AC01     | CR - étudiants/ Students AR        |
| U      | AC02     | Débiteurs                          |
| U      | AC03     | Prov.mauvaises créances/ Bad debts |
| U      | AD01     | Filiales                           |
| U      | AD02     | Inventaires/Inventories            |

Par exemple, en cliquant sur une variable en bleu, vous obtiendrez l'écran suivant :

| Chart = | U   ACC | T = AA00 |                                     |                   |                    |                        |  |  |
|---------|---------|----------|-------------------------------------|-------------------|--------------------|------------------------|--|--|
|         |         |          |                                     |                   |                    |                        |  |  |
| Row #   | Fund    | Acct     | Title                               | Jan-2018<br>Debit | Jan-2018<br>Credit | Jan-2018<br>Period Net |  |  |
| 1       | 1000    | 10101    | PC Services a revenus/revenue serv. | 0                 | 0                  | 0                      |  |  |
| 2       | 1000    | 10201    | PC Serv auxilli/PC Ancillary Enterp | 0                 | 0                  | 0                      |  |  |
| 3       | 1000    | 10301    | PC Central                          | 0                 | 0                  | 0                      |  |  |
| 4       | 1000    | 10302    | PC R & F/PC Research&Trust Funds    | 0                 | 0                  | 0                      |  |  |
| 5       | 1000    | 10001    | PC1101                              | 0                 | 0                  | 0                      |  |  |
| 6       | 1000    | 10002    | PC1201                              | 0                 | 0                  | 0                      |  |  |
| 7       | 1000    | 10003    | PC1401                              | 0                 | 0                  | 0                      |  |  |
| 8       | 1000    | 10004    | PC1422                              | 0                 | 0                  | 0                      |  |  |

Cliquer sur l'icône ci-dessous pour retourner au rapport.

Return to Balance Sheet - Current Year (Summary) (03:09:39 PM)

### Création de filtres sur mesure(Custom Filters)

Lorsque le rapport est exécuté, il apparaît à l'écran. Il est possible à ce point d'ajouter des filtres sur mesure afin d'obtenir des données plus précises.

Pour ajouter un filtre sur mesure :

1. Pointer le curseur sur le nom de la variable à filtrer.

| Jan-2 |                                            |     | Title   | Acct  | Fund | Row # |
|-------|--------------------------------------------|-----|---------|-------|------|-------|
| Pe -  | Options for:                               |     | PC Serv | 10101 | 1000 | 1     |
|       | Title                                      |     | PC Serv | 10201 | 1000 | 2     |
|       | Create Dynamic Selection                   | fr  | PC Cent | 10301 | 1000 | 3     |
|       |                                            | -   | PC R &  | 10302 | 1000 | 4     |
|       | Apply custom filters                       | P   | PC1101  | 10001 | 1000 | 5     |
| is    | Remove custom filtering for this<br>column | ×   | PC1201  | 10002 | 1000 | 6     |
|       | Sort Ascending                             | At  | PC1401  | 10003 | 1000 | 7     |
|       | Sort Ascending                             | Z   | PC1422  | 10004 | 1000 | 8     |
|       | Sort Descending                            | A_1 |         |       |      |       |

Sélectionner Apply custom filters .

3. Entrer la valeur de la variable à filtrer, par exemple titre.

| Custom Column Filtering |          | ×             |
|-------------------------|----------|---------------|
|                         |          | ?             |
| Show rows where: Title  |          |               |
|                         |          |               |
| ● AND ○ OR              |          |               |
| LIKE                    |          |               |
|                         | × Cancel | Apply Filters |

4. Cliquez sur Apply Filters pour exécuter le rapport.

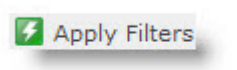

Il existe des opérateurs de filtres pour les filtres supplémentaires.

L'image ci-dessous montre les différents opérateurs pouvant être utilisés pour filtrer les données dans FAST.

2.

| 2   | Custom Column Filtering                        |
|-----|------------------------------------------------|
| Sho | ow rows where: Class                           |
|     | LIKE<br>LIKE<br>NOT LIKE<br>EQUAL<br>NOT EOUAL |
|     |                                                |

### Différences entre les opérateurs LIKE et EQUAL

On utilise l'opérateur LIKE lorsque l'on veut obtenir les données qui ont une valeur semblable.

Exemples :

1. Pour trouver tous les postes appartenant à la Faculté de médecine, on choisirait l'opérateur LIKE.

| Show rows | where: | Home ORGN |  |
|-----------|--------|-----------|--|
| LIKE      | V      | 15        |  |

2. Pour trouver les titres de postes commençant par le mot Officer, on choisirait aussi l'opérateur LIKE.

| Show rows | where: | Description |  |
|-----------|--------|-------------|--|
| LIKE      | ~      | officer     |  |

3. Pour trouver les postes associés aux classes d'employés commençant par un 1, on choisirait aussi l'opérateur LIKE.

| w rows whe | ere: C | lass |  |
|------------|--------|------|--|
| LIKE       | ×      | 1    |  |

On utilise l'opérateur EQUAL lorsque l'on veut obtenir les données ayant une valeur précise. On pourrait aussi utiliser LIKE et on obtiendrait le même résultat.

Pour trouver les postes appartenant à deux HOME ORGN spécifiques, on pourrait choisir l'opérateur EQUAL.

| Show rows where | : Home ORGN |  |
|-----------------|-------------|--|
| EQUAL           | ▼ 152199    |  |
| O AND           | OR          |  |
| EQUAL           | ▼ 151199    |  |

Les deux façons de faire énumérées ci-dessus donneront le même résultat.

Conclusion : on peut utiliser l'opérateur LIKE pour tous les cas, mais on ne peut pas utiliser EQUAL dans tous les cas de recherche. Il faut utiliser LIKE lorsque la valeur recherchée ne correspond pas exactement à la valeur qui figure dans le rapport.

## Exportation des données

#### Exportation des données dans un fichier Excel

Une fois que l'on exécute un rapport, il est possible de l'exporter en format Excel.

1. Cliquer sur l'icône Excel qui se trouve en bas à droite de votre écran.

2. Consulter la section sur la sauvegarde du fichier Excel suivant pour obtenir plus d'information sur la sauvegarde de votre fichier.

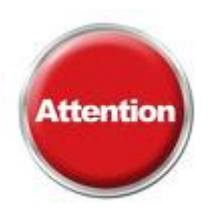

# Mise en garde : Sauvegarder votre fichier sur un disque réseau ou sur un répertoire protégé réseau afin d'en assurer la confidentialité des renseignements contenus dans les fichiers exportés.

#### Sauvegarde du fichier en format Excel

Lorsque l'on importe un fichier dans Excel, le logiciel Excel s'ouvre automatiquement, mais le fichier n'est pas un véritable fichier Excel. Il faut doncs' assurer de sauvegarder le fichier dans le bon format.

Pour sauvegarder un fichier en format Excel, suivre les étapes suivantes :

#### **Option 1**

1. Exporter votre fichier dans Excel.

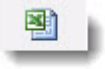

2. Cliquer sur Open lorsque la fenêtre suivante apparaît.

Do you want to open or save BS\_CurrentYearDetail\_2018-01-22\_03-30-23\_PM.xls (21.3 KB) from fastqa.uottawa.ca? Open Save 🔻 Cancel 🗙

- 3. Cliquer sur Enable Editing
- 4. Cliquer sur File>Save As>Browse

5. Sauvegarder le fichier dans le format désiré.

| Excel 97-2003 Workbook (*.xls)           |  |
|------------------------------------------|--|
| Excel Workbook (*.xlsx)                  |  |
| Excel Macro-Enabled Workbook (*.xlsm)    |  |
| Excel Binary Workbook (*.xlsb)           |  |
| Excel 97-2003 Workbook (*.xls)           |  |
| XML Data (*.xml)                         |  |
| Single File Web Page (*.mht;*.mhtml)     |  |
| Web Page (*.htm;*.html)                  |  |
| Excel Template (*.xltx)                  |  |
| Excel Macro-Enabled Template (*.xltm)    |  |
| Excel 97-2003 Template (*.xlt)           |  |
| Text (Tab delimited) (*.txt)             |  |
| Unicode Text (*.txt)                     |  |
| XML Spreadsheet 2003 (*.xml)             |  |
| Microsoft Excel 5.0/95 Workbook (*.xls)  |  |
| CSV (Comma delimited) (*.csv)            |  |
| Formatted Text (Space delimited) (*.prn) |  |
| Text (Macintosh) (*.txt)                 |  |
| Text (MS-DOS) (*.txt)                    |  |
| CSV (Macintosh) (*.csv)                  |  |
| CSV (MS-DOS) (*.csv)                     |  |
| DIF (Data Interchange Format) (*.dif)    |  |
| SYLK (Symbolic Link) (*.slk)             |  |
| Excel Add-In (*.xlam)                    |  |
| Excel 97-2003 Add-In (*.xla)             |  |
| PDF (*.pdf)                              |  |
| XPS Document (*.xps)                     |  |
| Strict Open XML Spreadsheet (*.xlsx)     |  |
| OpenDocument Spreadsheet (*.ods)         |  |

6. Cliquer sur Save pour sauvegarder le fichier.

### **Option 2**

| Cliquer sur Save, Save as ou sur Save and open.                                                                           |                          |
|----------------------------------------------------------------------------------------------------|--------------------------|
|                                                                                                    | Save                     |
| Do you want to open or save BS_CurrentYearDetail_2018-01-22_03-37-26_PM.xls (21.3 KB) from fastqa.uottawa.ca? Open Save 🔻 | Save as<br>Save and open |

- En cliquant sur Save, le fichier sera automatiquement sauvegardé dans votre disque C: sous Downloads.
- En cliquant sur Save as , vous pourrez choisir où sauvegarder votre fichier, en format xls seulement. Cliquer ensuite Save pour le sauvegarder.
- En cliquant sur Save and open, le fichier sera automatiquement sauvegardé dans votre disque C: sous Downloads et aussi s'ouvrira automatiquement une fois sauvegardé.

# Exemples de rapports

# Rapports disponibles dans FAST Finance Reporting

Le prochain chapitre donne différents exemples de rapports qui peuvent être exécutés avec FAST Finance Reporting.

- FAST Finance Reporting permet d'imprimer un très grand nombre de rapports.
- Les différents onglets permettent de sélectionner le type de rapport désiré.
- Il faut utiliser les filtres de sélection des données pour exécuter les rapports.

# Différents types de fonds

Il est possible de filtrer les données des rapports financiers par types de fonds et org. Par conséquent, vous devez connaître les types de fonds qui existent à l'Université en plus de connaître les codes d'organisation (org. codes) de votre faculté ou de votre service.

Voici un résumé des types de fonds qui existent à Université.

| Type de fonds                                                                                                    | Nombre de caractères<br>du fonds                                                                                               | Fonds<br>commence<br>par | Exemple(s)                                                                                                    |
|----------------------------------------------------------------------------------------------------|----------------------------------------------------------------------------------------------------|--------------------------|----------------------------------------------------------------------------------------------------|
| Fonds de<br>fonctionnement (fonds<br>d'opération) pour<br>budget global, régulier,<br>restreint-initiatives,<br>restreints-<br>incompressible | Quatre (4) caractères<br>numériques (1000)                                                                                     | 1                        | 1000                                                                                                    |
| Fonds de<br>fonctionnement<br>(services à revenus)                                                                                            | Quatre (4) caractères<br>numériques (1XXX où les<br>deux premiers XX<br>représentent les deux<br>premiers chiffres du<br>Org.) | 1                        | <ul> <li>1120 -Mag. arts<br/>visuels de la Faculté<br/>des arts</li> <li>1239 -Fonds gén.<br/>autofinancés de la<br/>bibliothèque</li> </ul> |

| Type de fonds                                       | Nombre de caractères<br>du fonds                                                                                                    | Fonds<br>commence<br>par                | Exemple(s)                                                                                                    |
|-----------------------------------------------------|----------------------------------------------------------------------------------------------------|-----------------------------------------|----------------------------------------------------------------------------------------------------|
| Fonds de<br>fonctionnement<br>(subventions ciblées) | Cinq (5) caractères<br>numériques (un numéro<br>de fonds est attribué<br>pour chaque<br>subvention)                                                                       | 1                                       | <ul> <li>10001 -Cons. nat.<br/>form. santé/NHTC</li> <li>10005 -Accès/Access</li> <li>10010 -Sécurité<br/>Campus/Campus<br/>Safety</li> </ul>          |
| Services auxiliaires                                | Quatre (4) caractères<br>numériques (1XXX où les<br>deux premiers XX<br>représentent les deux<br>premiers chiffres du<br>Org.)                                            | 1                                       | <ul> <li>1410 -Protection<br/>Stationnement/<br/>Parking</li> <li>1510 -Vie<br/>communautaire</li> <li>1530-Service de<br/>logement/Housing</li> </ul> |
| Fonds de recherche                                  | Six (6) caractères<br>numériques                                                                                                    | 2, 3, 4, 5 ou 6                         | <ul> <li>210165 -Veizer-<br/>NSERC/G26490</li> <li>450016 Rennie/City<br/>of Ottawa/144322</li> </ul>                                                  |
| Fonds de dotation                                   | Cinq (5) caractères<br>numériques                                                                                                    | Deux premiers<br>chiffres : 31 ou<br>32 | <ul> <li>31001 -Hyman<br/>Soloway Chair</li> <li>32081 -Risk<br/>Management Bursary</li> </ul>                                                         |
| Fonds dépensable                                    | Cinq (5) caractères<br>numériques Le fonds<br>dépensable est relié au<br>fonds doté. Les trois<br>derniers chiffres sont<br>toujours composés des<br>mêmes trois derniers | Deux premiers<br>chiffres : 71 ou<br>72 | <ul> <li>71001 -Hyman<br/>Soloway Chair</li> <li>72081 -Risk<br/>Management Bursary</li> </ul>                                                         |

| Type de fonds                              | Nombre de caractères<br>du fonds    | Fonds<br>commence<br>par | Exemple(s)                                                                                                    |
|--------------------------------------------|-------------------------------------|--------------------------|----------------------------------------------------------------------------------------------------|
|                                            | cihffres séquentiels du fonds doté. |                          |                                                                                                    |
| Fonds en fiducie                           | Cinq (5) caractères<br>numériques   | 8                        | <ul> <li>82013 -Dons Lettres<br/>françaises</li> <li>82016 - Dons CCRCF</li> </ul>                                     |
| Fonds en fiducie avec<br>entente           | Cinq (5) caractères<br>numériques   | 5                        | <ul> <li>59005 -Conception<br/>de cours hybrides</li> <li>59010 -Facilities<br/>access for UCF/<br/>uOttawa</li> </ul> |
| Fonds d'immobilisation<br>(fonds capitaux) | Six (6) caractères<br>numériques    | 9                        | <ul> <li>900012 -École de gestion</li> <li>900010 -Sports-<br/>Construction</li> </ul>                                 |

Consulter l'arborescence des fonds<sup>8</sup> pour la liste des fonds de l'Université.

Consulter l'<u>arborescence des organisation</u><sup>9</sup> pour la liste des codes d'organisation pour chaque faculté et service.

# Rapport - Operating Statement - État des résultats

Le menu Operating Statement (État des résultats) permet d'accéder directement aux rapports à différents niveaux et pour différentes périodes.

Il y a trois rapports sommaires (summary) pour l'état des résultats. Ce sont les trois premiers rapports de l'illustration ci-dessous :

<sup>8.</sup> https://erp-forms.uottawa.ca/reftool/tv/fund\_fr.aspx

<sup>9.</sup> https://erp-forms.uottawa.ca/reftool/tv/orgn\_fr.aspx

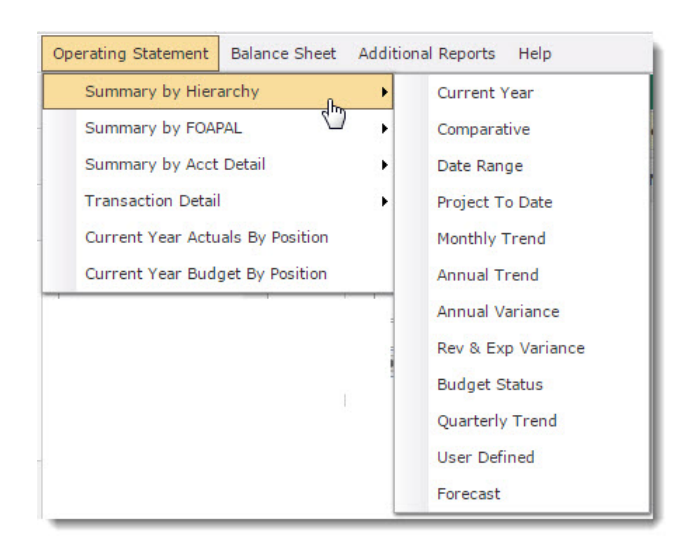

Le tableau suivant donne une brève description de chacun des rapports sommaires (summary) du menu Operating Statement.

| Rapport                                                    | Description                                                                                               |
|------------------------------------------------------------|----------------------------------------------------------------------------------------------------|
| Summary by Hierarchy-Sommaire par hiérarchie               | Affiche un sommaire au niveau le plus élevé<br>du fonds.                                                  |
| Summary by FOAPAL-Sommaire par FOAPAL                      | Affiche un sommaire selon deux éléments du<br>FOAP                                                        |
| Summary by Account Detail-Sommaire par<br>détail du compte | Affiche un sommaire au niveau du fonds, de<br>l'Org. et de tous les comptes de revenus et de<br>dépenses. |

Les données de ces trois rapports sommaires peuvent être consultées pour des périodes spécifiques, par exemple, pour l'année courante, pour une durée déterminée, pour un trimestre, etc.

Le tableau suivant donne une brève description des types de périodes qui peuvent être utilisés pour générer les rapports sommaires.

| Période sélectionnée                                         | Usage                                                                                                    |
|--------------------------------------------------------------|----------------------------------------------------------------------------------------------------|
| Current Year -Année courante                                 | Permet de visualiser les données de l'année financière courante pour la période sélectionnée                                                                  |
| Comparative -Comparative                                     | Permet de visualiser les données de l'année financière<br>courante sélectionnée et celle de l'année financière<br>précédente                                  |
| Date Range -Période                                          | Permet de visualiser les données entre deux périodes précises                                                                                                 |
| Project to date -Projet à ce jour                            | Permet de visualiser les données financières du début<br>d'un projet jusqu'à une période sélectionnée                                                         |
| Monthly Trend -Tendance mensuelle                            | Permet de visualiser les revenus et les dépenses par<br>mois, pour l'année financière courante                                                                |
| Annual Trend -Tendance annuelle                              | Permet de visualiser les revenus et les dépenses de<br>l'année courante et les quatre dernières années                                                        |
| Annual Variance -Écart annuel                                | Permet de visualiser les données de l'année courante et<br>des cinq dernières années pour le budget effectif, les<br>revenus, les dépenses et les engagements |
| Rev & Exp Variance - Écart entre les revenus et les dépenses | Présente les écarts (actuels et budgets) au total pour les revenus et les dépenses                                                                            |
| Budget Status - État du budget                               | Permet de visualiser le budget, les dépenses actuelles,<br>l'écart pour le mois sélectionné et les cumuls annuels                                             |
| Quaterly Trend - Tendance trimestrielle                      | Permet de visualiser les revenus et les dépenses par trimestre                                                                                                |
| User Defined - Défini par<br>l'utilisateur                   | Permet de définir les données que vous voulez visualiser                                                                                                    |
| Forecast - Projection                                        | Permet de visualiser les projections de résultats, selon<br>l'unité, en date du 30 septembre et du 31 janvier                                                 |

# Summary by Hierarchy (Current Year) - Sommaire par Hiérarchie (Année Courante)

Ce rapport donne un sommaire de l'état des résultats à partir du niveau le plus élevé du fonds ou de l'organisation (org.) pour l'année courante. Cependant il est possible

d'obtenir les rapports Summary by FOAPAL et Summary by Acct Detail en suivant les deux dernières étapes suivantes :

1. Cliquer sur l'onglet Operating Statement .

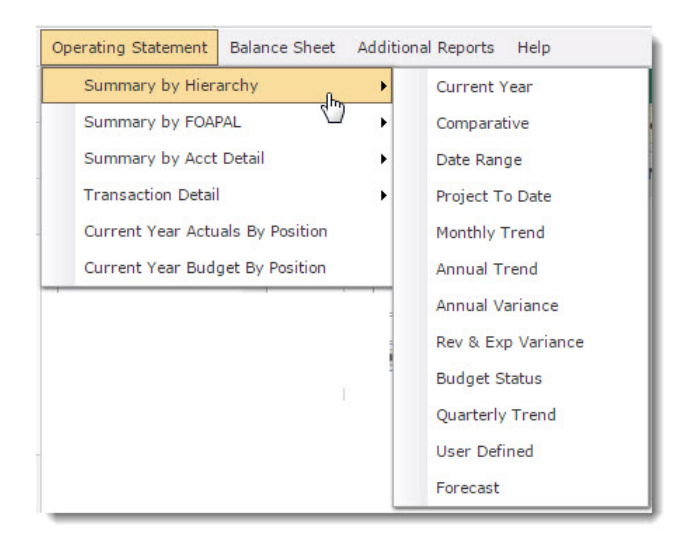

2. Cliquer Summary by Hierarchy

### 3. Cliquer Current Year .

Le système affiche les filtres qui permettent de sélectionner les données précises du rapport. Le seul filtre qui doit être entré est celui de Chart pour sélectionner la charte des comptes de l'Université d'Ottawa.

| S Finance Reporting → S              | ummary by Hierarchy 🕨 Current Year                        | (Data as of 2016/07/25 06:32:.                      |
|--------------------------------------|-----------------------------------------------------------|-----------------------------------------------------|
| Filter Options                       | Advanced Options ? Help                                   | + More                                              |
| Chart 🖬 ×<br>U - Université d'Ottawa | Index 🖌                                                   | Fund 🖬 ×<br>909999                                  |
| Orgn 🖬                               | Acct 🖬                                                    | Prog 🖬                                              |
| v                                    | •<br>• = ○ <>                                             | ▼ ● = ○ <>                                          |
| Actv 🖬                               | Con 🖬                                                     | Fiscal Period ↓<br>Jul-2016 (Open) ∬ f <sub>a</sub> |
| ● = ○ <>                             | <ul> <li>● = ○ &lt;&gt;</li> </ul>                        | Sum By 🖬<br>Fund                                    |
| Fund Fin. Manager 🖬                  | Orgn Fin. Manager  P  • • • • • • • • • • • • • • • • • • | Fund Type 🖬                                         |
| Acct Type 🐱                          |                                                           |                                                     |
|                                      | Clear Filter                                              | Options 🛛 🕅 Execute Report                          |

4. Taper le ou les fonds dans la boîte du bas du filtre Fund et appuyer sur Enter. (Facultatif)

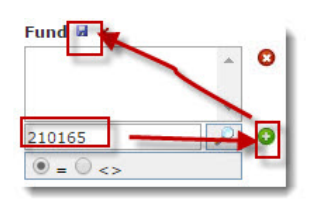

Le système vous permet d'entrer un ou plusieurs fonds de tous les types de fonds. Si vous n'entrez pas de fonds précise, le système affiche le sommaire pour chaque fonds auxquels vous avez accès.

5. Taper l'organisation dans le filtre Orgn . (Facultatif)

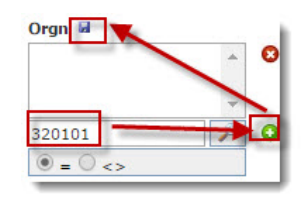

Si vous n'entrez pas d'Org., le système vous donne un sommaire pour chaque Org. auxquels vous avez accès.

6. Sélectionner la période fiscale à l'aide de la liste déroulante du filtre Fiscal Period . (Facultatif)

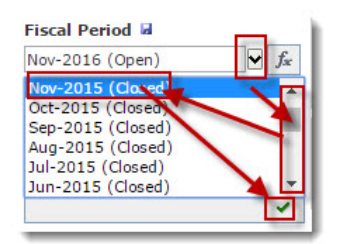

Le système donne les données du mois courant si vous ne sélectionnez pas la période. Vous pouvez également choisir d'extraire les données d'une période fiscale précise en cliquant sur l'icône fx. Vous pouvez choisir l'une des valeurs suivantes: année fiscale en cours pour le mois courant, année fiscale en cours pour le mois passé, année fiscale en cours pour le prochain mois.

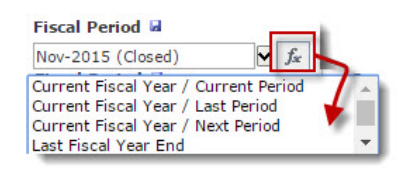

7. Sélectionner le filtre Sum By . (Facultatif)

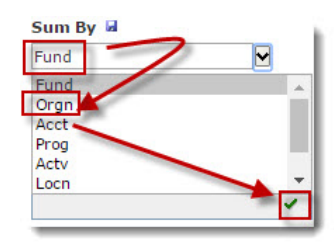

Le système affiche la somme des montants par fonds si vous ne sélectionnez pas une autre variable (Orgn, Accnt, Prog, Actv ou Locn). 8. Cliquer sur Execute Report.

Execute Report

Le rapport apparaît à l'écran.

| (5) Finance | e Reporting 🕨 Sumn   | ary by Hierarchy ⊁ C | urrent Year  |             |              | 1                    |
|-------------|----------------------|----------------------|--------------|-------------|--------------|----------------------|
| 🔎 Filt      | er Options           | dvanced Options      | 🖹 Repor      | t Results   | 7 Help       | + More               |
| Current Yea | r Perio              | Nov-2016 (Open)      | Current Peri | By Fund     |              | Budget               |
| •4 ▲   C    | hart = U   Fund = 1  | Annual Bu            | idget cffor  | -d   Orgn = | Nov-2016     | s humadm./I<br>Nov-2 |
|             | Eds fonct.général/Ge | Beral Op             | idget Ellec  | tive budget | Month Actual | YTD Act              |
|             | rab roneigeneral, oc |                      |              |             |              |                      |

9. Cliquer sur le Fund en bleu pour obtenir le rapport Summary by Foapal . (Facultatif)

| S Finance Reporting                               | Summa                | ry by FOAPAL →      | Current Ye     | ar            |                                |             |
|---------------------------------------------------|----------------------|---------------------|----------------|---------------|--------------------------------|-------------|
| Filter Options                                    | 🔍 Pir                | nned Reports        | 🖹 Repo         | ort Results   | Advanced Op                    | otions      |
| Current Year                                      | Period               | Nov-2016 (Open      | )              | By F          | und - Orgn                     |             |
|                                                   |                      | ƒ₃ Current Fiscal \ | /ear / Current | : Period      |                                |             |
| Chart = U   Fund = 100                            | )0 Fds fond          | t.général/General   | Oper.Fd        | Orgn = 3201   | 01 Serv.ress humad<br>Nov-2016 | m./HR ServA |
| Orgn Intle                                        |                      | Initial             | Budget Effe    | ective Budget | Month Actual                   | YTD Actua   |
| 1000 - Fds fonct.généra<br>320101 - Serv.ress hum | I/General<br>adm./HR | Oper.Fd<br>Ser      |                |               |                                |             |
| Subtotal 1000                                     |                      |                     |                |               |                                |             |
|                                                   |                      |                     |                |               |                                |             |

10. Cliquer sur l'Orgn en bleu pour obtenir le rapport Summary by Accnt Details . (Facultatif)

| (S) Fin | ance Reporting 🕨 Summ      | ary by Acct De        | tail 🕨 Curre        | ent Year                        |                           |               |                       |
|---------|----------------------------|-----------------------|---------------------|---------------------------------|---------------------------|---------------|-----------------------|
| 2       | Filter Options 🍳 Pi        | nned Reports          | 🖹 Re                | eport Re                        | sults                     | Advance       | ced Options           |
| Current | Year Vear                  | Nov-2016 (Op          | oen)                | Budg                            | et                        |               |                       |
| Chart = | = U   Fund = 1000 Fds for  | ct.général/Gene       | ral Oper.Fd         | Orgn                            | = 320101                  | Serv.ress hu  | madm./HF              |
| Acct    | Title                      | Initial<br>Budget     | Effective<br>Budget | Nov-<br>2016<br>Month<br>Actual | Nov-2016<br>YTD<br>Actual | 0/S<br>Commit | YTD Total<br>Activity |
| Vente   | mse & serv./Sale Goods &   | Serv                  |                     |                                 |                           |               |                       |
| 57903   | Vente de marchandise/S     |                       |                     |                                 |                           |               |                       |
| 57983   | Comm.et redev./Comm        |                       |                     |                                 |                           |               |                       |
|         | Subtotal                   |                       |                     |                                 |                           |               |                       |
| Transf  | ert (de) / Transfer (from) |                       |                     |                                 |                           |               |                       |
| 59741   | Trsf du fds fiducie/Tr fr  |                       |                     |                                 |                           |               |                       |
|         | Subtotal                   |                       |                     |                                 |                           |               |                       |
|         | Total Revenus / Revenue    |                       |                     |                                 |                           |               |                       |
| Salaire | es / Salaries              |                       |                     |                                 |                           |               |                       |
| 61359   | T/p prof.lang.ns/P/T La    |                       |                     |                                 |                           |               |                       |
| 63101   | Sout.rég.PSUO/Reg.Sup      |                       |                     |                                 |                           |               |                       |
| 63121   | Sout réa pop synd/Rea      | and the second second |                     |                                 |                           | COLUMN TO A   | 1.0.0                 |

# Summary by FOAPAL (Current Year) - Sommaire par FOAPAL (Année Courante)

Exécuter le rapport sommaire par hiérarchie (Summary by Hierarchy) de l'état des résultats (Operating Statement) d'un fonds capital.

- 1. Cliquer sur l'onglet Operating Statement .
- 2. Cliquer Summary by FOAPAL .

### 3. Cliquer Current Year .

| Dalance Sheet   | Addi                                              | tion                                                                       | al Reports Help    |
|-----------------|---------------------------------------------------|----------------------------------------------------------------------------|--------------------|
| irchy           | ۲                                                 |                                                                            |                    |
| PAL             | •                                                 |                                                                            | Current Year       |
| Detail          | •                                                 |                                                                            | Comparative        |
|                 | 2                                                 |                                                                            | Date Range         |
| als By Position |                                                   |                                                                            | Project To Date    |
| et By Position  |                                                   |                                                                            | Annual Trend       |
|                 |                                                   |                                                                            | Monthly Trend      |
|                 |                                                   |                                                                            | Annual Variance    |
|                 |                                                   |                                                                            | Rev & Exp Variance |
|                 |                                                   |                                                                            | Budget Status      |
|                 |                                                   |                                                                            | Quarterly Trend    |
|                 |                                                   |                                                                            | User Defined       |
|                 |                                                   |                                                                            | Forecast           |
|                 | AL<br>Detail<br>als By Position<br>et By Position | AL<br>PAL<br>Detail<br>als By Position<br>et By Position<br>et By Position | AL                 |

Le système affiche les filtres qui permettent de sélectionner les données spécifiques du rapport.

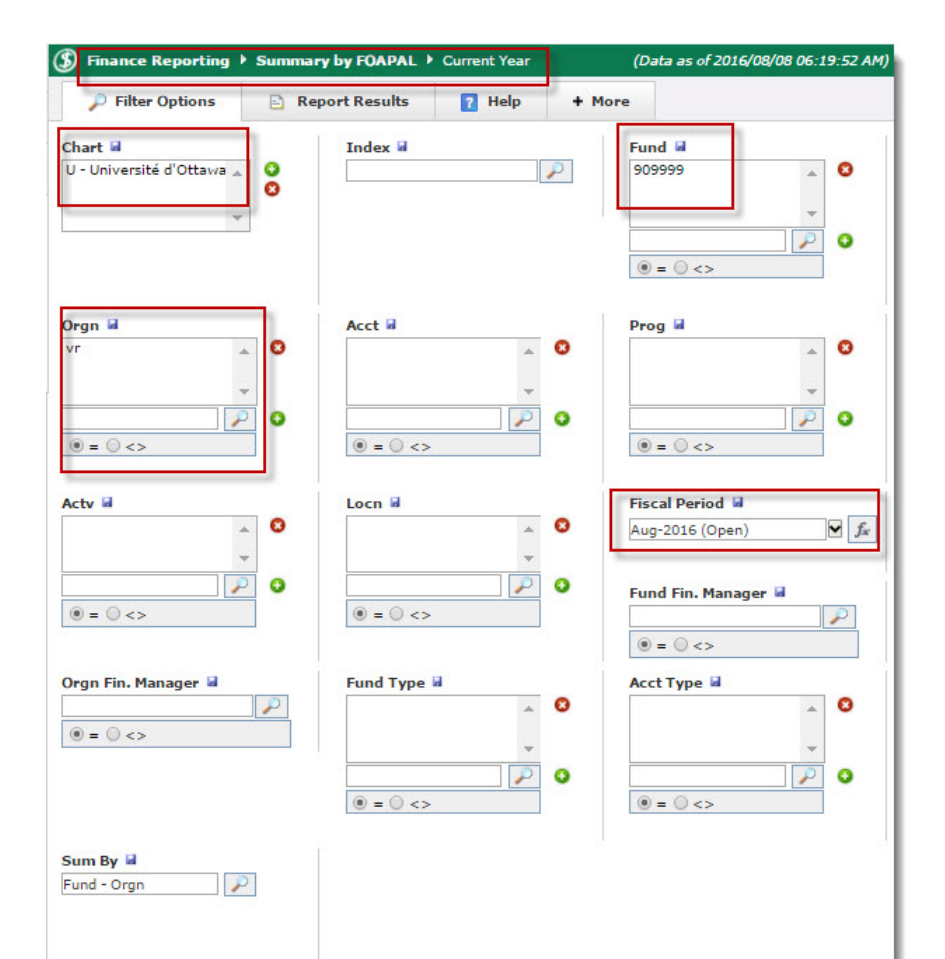

- 4. Taper le fonds dans la boîte du bas du filtre Fund et appuyer sur Enter.
- 5. Taper l'organisation dans la boîte du filtre Orgn et appuyer sur Enter.
- 6. Sélectionner la période fiscale à l'aide de la liste déroulante du filtre Fiscal Period.
- 7. Cliquer sur Execute Report. Le rapport apparaît à l'écran.
- Cliquer sur le fonds du rapport Summary by Hierarchy pour ouvrir le rapport Summary by Foapal.
   Le rapport apparaît à l'écran.

| (1) Final         | nce Reporting 🕨 Summary by F(                                               | APAL  Current   | Year                  | (Data as of 2016/08 | 3/08 06:19:52 AM) |     |
|-------------------|-----------------------------------------------------------------------------|-----------------|-----------------------|---------------------|-------------------|-----|
| <i>P</i> F        | ilter Options 📄 Report Re                                                   | sults 🛛 👔 I     | Help + More           |                     |                   |     |
| Current Ye        | ar Period Aug-2016 ((                                                       | Dpen)           | <b>y</b> Fund - Orgn  | $\mathbf{P}$        | Budget            |     |
| Chart = U         | Fund = 909999 Fonds conversion                                              | n (Closed)   Or | gn = vr Vice-recteur, | /Vice-President     |                   |     |
| Orgn              | Title                                                                       | Initial Budget  | Effective Budget      | Aug-2016            | Aug-2016          |     |
|                   |                                                                             |                 |                       | Pronul Accual       | TTD Actual        | Con |
| 909999            | Fonds conversion (Closed)                                                   |                 |                       | Plotter Actual      | TTD Actual        | Con |
| 909999<br>409990  | - Fonds conversion (Closed)<br>Dépproj.capitaux/Capital Pr                  | 0               | 0                     | 0                   | 0                 | Con |
| 9099999<br>409990 | Fonds conversion (Closed)<br>Dépproj.capitaux/Capital Pr<br>Subtotal 909999 | 0               | 0                     | 0                   | 0<br>0            | Con |

## Summary by Account Details (current year) - Sommaire par Détail Cpte (Année Courante)

Exécuter le rapport sommaire par détail du compte (Summary by Account Detail) de l'état des résultats (Operating Statement) d'un fonds capital.

- 1. Cliquer sur l'onglet Operating Statement .
- 2. Cliquer Summary by Acct Detail .

### 3. Cliquer Current Year .

| Operating Statement | Balance Sheet   | Additi | onal Reports Help  |
|---------------------|-----------------|--------|--------------------|
| Summary by Hier     | archy           | •      |                    |
| Summary by FOA      | PAL             | •      |                    |
| Summary by Acct     | Detail          | •      | Current Year       |
| Transaction Detai   | Í.              | •      | Comparative        |
| Current Year Actu   | als By Position |        | Date Range         |
| Current Year Bud    | get By Position |        | Project To Date    |
|                     |                 |        | Monthly Trend      |
|                     |                 |        | Annual Trend       |
|                     |                 |        | Annual Variance    |
|                     |                 |        | Rev & Exp Variance |
|                     |                 |        | Budget Status      |
|                     |                 |        | Quarterly Trend    |
|                     |                 |        | User Defined       |
|                     |                 |        | Forecast           |

Le système affiche les filtres qui permettent de sélectionner les données spécifiques du rapport.

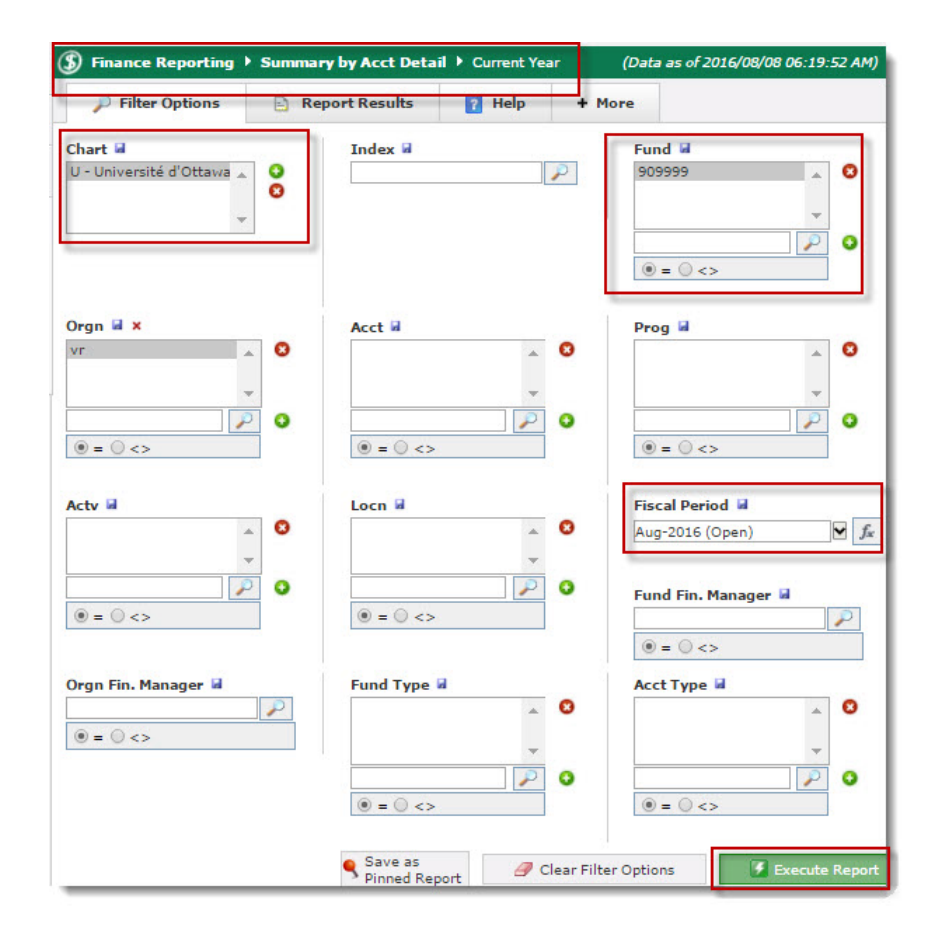

- 4. Taper le fonds dans la boîte du bas du filtre Fund et appuyer sur Enter.
- 5. Sélectionner la période fiscale à l'aide de la liste déroulante du filtre Fiscal Period.
- 6. Cliquer sur Execute Report. Le rapport apparaît à l'écran.

| (5) Finar  | iter Options                                      | cct Detail V Cur        | rent Year             |                          |                      |
|------------|---------------------------------------------------|-------------------------|-----------------------|--------------------------|----------------------|
| P -        | litter Options 📄 Report Re                        | isuits 🔟 i              | telp + More           | E.                       |                      |
| Current Ye | ear Period Aug-20                                 | 16 (Open)               | Budget                |                          |                      |
| Chart = U  | Fund = 909999 Fonds conversion                    | on (Closed)   Org       | gn = vr Vice-recteur, | /Vice-President          |                      |
| Acct       | Title                                             | Annual Budget<br>Budget | Effective Budget      | Aug-2016<br>Month Actual | Aug-201<br>YTD Actua |
|            | Opening Fund Balance - All<br>Orgn Codes Included |                         |                       |                          |                      |
| Octrois-   | contrats / Grants-Contracts                       |                         |                       |                          |                      |
| 50101      | MECU-Suby,base /MTCU-Basic                        | 0                       | 0                     | 0                        |                      |
| 50133      | Minist.rech.&innovat./Min.Res                     | 0                       | 0                     | 0                        |                      |
| 50159      | Fondation can pour l'innovation                   | 0                       | 0                     | 0                        |                      |
|            | Subtotal                                          | 0                       | 0                     | 0                        |                      |
| Dons / D   | Innations                                         |                         |                       |                          |                      |
| 50504      | Org.sans.but.lucratif/Non.prof.                   | 0                       | 0                     | 0                        |                      |
| 50601      | Compagnies / Companies                            | 0                       | 0                     | 0                        |                      |
|            | Subtotal                                          | 0                       | 0                     | 0                        |                      |
| Revenu f   | inancies / Invest Income                          |                         |                       |                          |                      |
| 59302      | Intérêts dettes internes/Int.De                   | 0                       | 0                     | 0                        |                      |
| 59306      | Intér.à distribuer/Undistr.Inter                  | 0                       | 0                     | 0                        |                      |
| 59312      | Intérêts divers/Misc.Interest                     | 0                       | 0                     | 0                        |                      |
|            | Subtotal                                          | 0                       | 0                     | 0                        |                      |
| Autres re  | evenus / Other Revenues                           |                         |                       |                          |                      |
| 59801      | MFCU / MTCU                                       | 0                       | 0                     | 0                        |                      |
| 59802      | Capital / Capital                                 | 0                       | 0                     | 0                        |                      |
| 59803      | Opération / Operation                             | 0                       | 0                     | 0                        |                      |
| 59805      | Serv.auxiliaires/Ancillary Ente                   | 0                       | 0                     | 0                        |                      |
| 59939      | Autres rev.divers / Other Rev                     | 0                       | 0                     | 0                        |                      |
|            | Subtotal                                          | 0                       | 0                     | 0                        |                      |

## Transaction Detail (Détails des transactions)

Le rapport des détails des transactions permet d'explorer (drill-down) les données à partir d'une vue générale vers une vue de plus en plus détaillée.

| Operating Statement Balance Sheet                                   | Additi | onal Reports Help                                                             |                                                 |
|---------------------------------------------------------------------|--------|-------------------------------------------------------------------------------|-------------------------------------------------|
| Summary by Hierarchy<br>Summary by FOAPAL<br>Summary by Acct Detail | •      |                                                                               |                                                 |
| Transaction Detail                                                  | •      | FOAPAL Lookup                                                                 | • Actuals                                       |
| Current Year Actuals By Position<br>Current Year Budget By Position |        | Total Spend<br>Document Type Query<br>Document Number Search<br>Invoice Query | Budgets<br>Encumbrances<br>Payroll Encumbrances |

- 1. Cliquer Operating Statement .
- 2. Cliquer Transaction Details .

Le rapport Transaction Detail a plusieurs rapports détaillés : FOAPAL Lookup Actuals, FOAPAL Lookup Budgets, FOAPAL Lookup Encumbrances, FOAPAL Lookup Payroll Encumbrances, Total Spend, Document Type Query et Invoice Query.

# Transaction Details (FOAPAL Lookup) - Détail des transactions (Recherche par)

Ce rapport permet de chercher des données en utilisant diverses combinaisons de fonds, d'Orgn. et de comptes et de consulter les dépenses réelles, les données budgétaires, les engagements et engagements salariaux.

- 1. Cliquer Operating Statement
- 2. Cliquer Transaction Detail .
- 3. Cliquer FOAPAL Lookup

| Operating Statement Balance Sheet Additional Reports Help |               |                        |                      |  |  |
|-----------------------------------------------------------|---------------|------------------------|----------------------|--|--|
| Summary by Hierard                                        | chy 🕨         |                        |                      |  |  |
| Summary by FOAPA                                          | ∟ ▶           |                        |                      |  |  |
| Summary by Acct D                                         | etail 🕨       |                        |                      |  |  |
| Transaction Detail                                        | •             | FOAPAL Lookup          | Actuals              |  |  |
| Current Year Actuals                                      | s By Position | Total Spend            | Budgets              |  |  |
| Current Year Budget                                       | By Position   | Document Type Query    | Encumbrances         |  |  |
|                                                           |               | Document Number Search | Payroll Encumbrances |  |  |
|                                                           |               | Invoice Query          |                      |  |  |

- 4. Sélectionner l'un des choix suivants :
  - Actuals (dépenses réelles)
  - Budgets (données budgétaires)
  - Encumbrances (engagements)
  - Payroll Encumbrances (engagements salariaux)

Le système affiche les résultats des filtres et options que vous avez entrés ou sélectionnés. **Note :** Pour ne pas recevoir un message d'erreur, il faut spécifier au moins deux des valeurs suivantes : **Fonds, Org, Cpte, Prog, Actv, Lieu, ou Type Cpte** 

Actuals :

| Finance Reporting ) Trai              | nsaction Detail 🕨 FOAPAL Loo           | kup (Actuals) (Data as of 20               | 018-01-26 06:36:22 AM) 🖌 |
|---------------------------------------|----------------------------------------|--------------------------------------------|--------------------------|
| Filter Options                        | Help + More                            |                                            |                          |
| hart ⊒<br>J - University of Ottawa    | Index 🖬                                | <b>Fund ⊌</b>                              |                          |
| rgn ₽<br>● = ○ <>                     | Acct ☑<br>                             | Prog ☑           ●           ●           ● |                          |
| ctv ⊌                                 | Locn                                   | Acct Type ↓                                |                          |
| iscal Period From 🖬<br>an-2018 (Open) | Fiscal Period To       Jan-2018 (Open) | ✓ fx                                       |                          |
|                                       |                                        | Clear Filter Options                       | 🕑 Execute Report         |

#### Budgets :

| (5) Finance Reporting →          | Transactio | (Data as of 2018-01-26 06:36:22 AM) 🔺 |                       |  |
|----------------------------------|------------|---------------------------------------|-----------------------|--|
| Filter Options                   | 7 Help     | + More                                |                       |  |
| Chart a U - University of Ottawa | Y          | Index 🖬                               | Fund ☑                |  |
| Orgn ⊒                           |            | Acct 2                                | Prog ■                |  |
| Actv                             |            | Locn ₪<br>● = ○ <>                    | Acct Type<br>● = ○ <> |  |

- 5. Indiquer les valeurs de recherche désirées. Plus vous entrez de valeurs, plus votre recherche est précise.
- 6. Cliquer Execute Report .

# Transaction Details (Total Spend) - Détail des transactions (Dépenses totales)

Ce rapport fournit une liste complète des sommes versées à un fournisseur par paiement direct, chèques, cartes d'achats ou le total des bons de commande. La recherche peut être effectuée par année financière, période et type de compte.

- 1. Cliquer Operating Statement .
- 2. Cliquer Transaction Detail .

### 3. Cliquer Total Spend .

| Operating Statement                                                 | Balance Sheet | Additio | nal Reports Help       |  |  |
|---------------------------------------------------------------------|---------------|---------|------------------------|--|--|
| Summary by Hiera                                                    | archy         | •       |                        |  |  |
| Summary by FOAPAL                                                   |               | -       |                        |  |  |
| Summary by Acct                                                     | Detail        | •       |                        |  |  |
| Transaction Detail                                                  |               | •       | FOAPAL Lookup          |  |  |
| Current Year Actuals By Position<br>Current Year Budget By Position |               |         | Total Spend            |  |  |
|                                                                     |               |         | Document Type Query    |  |  |
|                                                                     |               |         | Document Number Search |  |  |
|                                                                     |               |         | Invoice Query          |  |  |

Le système affiche les résultats des filtres et options que vous avez entrés ou sélectionnés.

| Sinance Reporting | Total Vend       | or Spend 🕨 Listing | for total spent by | vendor for PO, Direct and           | PCard     | (Data as of 2018- | 01-26 06:36:22 AM) 🔺 |
|-------------------|------------------|--------------------|--------------------|-------------------------------------|-----------|-------------------|----------------------|
| Filter Options    | ? Help           | + More             |                    |                                     |           |                   |                      |
| Fiscal Year 🖬     | ▼ f <sub>x</sub> | Period 🖬           | ▼ f <sub>x</sub>   | Chart 🖬<br>U - University of Ottawa | a 0<br>8  | Acct Type 📓       | 8                    |
| Is Domestic 🞴     | Y                |                    |                    |                                     | 🔗 Clear F | ilter Options     | Execute Report       |

- 4. Sélectionner les valeurs de recherche désirées. Un minimum de valeur est requis.
- 5. Cliquer sur Execute Report.

# Transaction Details (Document Type Query) - Détails des transactions (Recherche par type de document)

Ce rapport permet de trouver un document dont on ignore le numéro. Il est possible d'effectuer une recherche par type de document, par fourchette de comptes ou de montants ou, encore, pour une période déterminée.

1. Cliquer Operating Statement .

2. Cliquer Transaction Detail .
#### 3. Cliquer Document Type Query .

| Operating Statement | Balance Sheet   | Addit | ditional Reports Help  |
|---------------------|-----------------|-------|------------------------|
| Summary by Hiera    | archy           | •     |                        |
| Summary by FOAI     | PAL             | •     |                        |
| Summary by Acct     | Detail          | •     |                        |
| Transaction Detail  | nsaction Detail |       | FOAPAL Lookup          |
| Current Year Actu   | als By Position |       | Total Spend            |
| Current Year Budg   | jet By Position |       | Document Type Query    |
|                     |                 |       | Document Number Search |
|                     |                 |       | Invoice Query          |

Le système affiche les résultats des filtres et options que vous avez entrés ou sélectionnés.

| (3) Finance Reporting > | Transacti | on Detail 🕨 Document Type Query     |                                       | (Data as of 201               | 18-01-26 06:36:22 AM) 🔺 |
|-------------------------|-----------|-------------------------------------|---------------------------------------|-------------------------------|-------------------------|
| Filter Options          | ? Help    | + More                              |                                       |                               |                         |
| Document Number 📓       | 0         | Fiscal Period From Jan-2018 (Open)  | Fiscal Period To 📓<br>Jan-2018 (Open) | fx Document T<br>Click O to a | ype a<br>dd values      |
| Dollar Value 📓<br>= 🗸   |           | Chart 🖬<br>U - University of Ottawa | Index 🖬                               | Fund                          | 8                       |
| Orgn 🖬                  | 0         | Acct 🖬 🕄                            | Prog 🖬                                | Actv 🖬                        | 8                       |
|                         | 0         | ● = ○ <>                            | • = O <>                              | •= 0 <>                       |                         |
| ●=○<>                   |           |                                     | Clean                                 | ar Filter Options             | Execute Report          |

- 4. Sélectionner les valeurs de recherche désirées. Un minimum de valeur est requis.
- 5. Cliquer sur Execute Report ).

### Transaction Details (Document Number Search)-Détail des transactions (Recherche par numéro de document)

Ce rapport permet d'accéder à un document dont on connaît le numéro. Un numéro est assigné à toutes les transactions saisies ou transférées dans le système financier.

- 1. Cliquer Operating Statement .
- 2. Cliquer Transaction Detail .
- 3. Cliquer Document Number Search

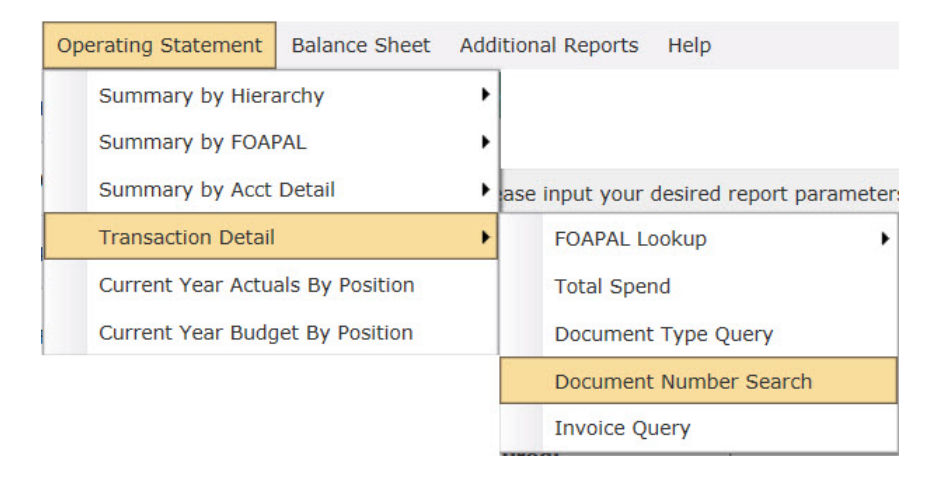

Le système affiche les résultats des filtres et options que vous avez entrés ou sélectionnés.

| Finance Reporting | Transaction<br>Detail | • [     | Document Number<br>Search | (Data as of 2018-01-26<br>06:36:22 AM) |
|-------------------|-----------------------|---------|---------------------------|----------------------------------------|
| Filter Options    | ? Help                | +       | More                      |                                        |
| Document Number 🔒 | •                     | iscal Y | 'ear 🔒                    | ✓ f <sub>×</sub>                       |
| * Required        | •                     |         |                           |                                        |
|                   |                       |         | 🦪 Clear Filter O          | ptions                                 |

- 4. Entrez le numéro du document dans le filtre Document Number .
  - a. Cliquer sur le signe + vert .
  - b. Cliquer sur l'icône en forme disquette pour sauvegarder le filtre.

Exemple de codification des types de documents :

| Type de documents                                         | Lettres majuscules au début du numéro<br>du document |
|-----------------------------------------------------------|------------------------------------------------------|
| Écriture de journal                                       | J                                                    |
|                                                           | MJ                                                   |
| Écriture de journal (salaires et avantages<br>sociaux     | F                                                    |
| Écriture de journal (dépôt)                               | DA                                                   |
|                                                           | н                                                    |
|                                                           | PY                                                   |
| Transaction budgétaire                                    | BD                                                   |
| Virement (transfert de budget fonds de<br>fonctionnement) | FT                                                   |
| Réquisition                                               | WR                                                   |
| Bon de commande                                           | Р                                                    |
| Facture                                                   | I                                                    |
| Facture de reprographie                                   | IR                                                   |
| Facturation de recherche                                  | AR                                                   |
|                                                           | RS                                                   |
| Budget de recherche                                       | RB                                                   |
|                                                           | MJ                                                   |
| Carte d'achats                                            | РС                                                   |
| SciQuest                                                  | SQ                                                   |
| Concur                                                    | CE                                                   |

- 5. Sélectionner la période fiscale à l'aide de la liste déroulante du filtre Fiscal Period .
- 6. Cliquer sur Execute Report.

## Transaction Details (Invoice Query) - Détail des transactions (Recherche de factures)

Ce rapport permet de retrouver une facture. La recherche peut être effectuée en fonction du fournisseur, du numéro de facture, du numéro du document, des éléments FOAP (fonds, ORGN, compte), de la période comptable ou du montant de la facture.

- 1. Cliquer Operating Statement .
- 2. Cliquer Transaction Detail .

#### 3. Cliquer Invoice Query .

| Operating Statement | Balance Sheet   | Additio | ional Reports Help                     |
|---------------------|-----------------|---------|----------------------------------------|
| Summary by Hiera    | archy           | •       |                                        |
| Summary by FOAI     | PAL             | •       |                                        |
| Summary by Acct     | Detail          | ► las   | se input your desired report parameter |
| Transaction Detail  |                 | •       | FOAPAL Lookup                          |
| Current Year Actu   | als By Position |         | Total Spend                            |
| Current Year Budg   | jet By Position |         | Document Type Query                    |
| 6                   |                 |         | Document Number Search                 |
|                     |                 |         | Invoice Query                          |

Le système affiche les résultats des filtres et options que vous avez entrés ou sélectionnés.

| Finance<br>Reporting     | Transaction<br>Detail | Invoice (Data as of 2018-01-26 06:36:22<br>Query AM) |
|--------------------------|-----------------------|------------------------------------------------------|
| Filter Options           | ? Help                | + More                                               |
| Chart 🖬                  |                       | Index 🖬                                              |
| U - University of Ottawa | •                     |                                                      |
| Fund 😡                   |                       | Orgn 🖬                                               |
| •= • <>                  |                       |                                                      |
| Acct 🖬                   |                       | Prog 🖬                                               |
|                          |                       |                                                      |
| Actv 🖬                   |                       |                                                      |
|                          | $\mathbf{P}$          |                                                      |
|                          |                       |                                                      |
|                          |                       | Equal V                                              |
|                          |                       |                                                      |
| Equal V                  |                       | Jan-2018 (Open)                                      |
|                          |                       |                                                      |
| Fiscal Period To 🛃       | ₩ £                   | Dollar Value                                         |
|                          | Jx Jx                 |                                                      |
|                          |                       | Clear Filter Options     Execute Report              |

- 4. Sélectionner la période fiscale à l'aide de la liste déroulante du filtre Fiscal Period To et Fiscal Period From ou autre valeur désirée.
- 5. Cliquer sur Execute Report.

# Current Year Actuals By Position (Montants réels année en cours par position)

Ce rapport permet de visualiser les dépenses réelles pour l'année en cours, par poste. Cette option est disponible seulement à ceux qui ont les droits pour voir les détails des salaires des employés de leur faculté ou de leur service.

- 1. Cliquer sur l'onglet Operating Statement .
- 2. Cliquer Current Year .

3. Cliquer Current Year Actuals by Position

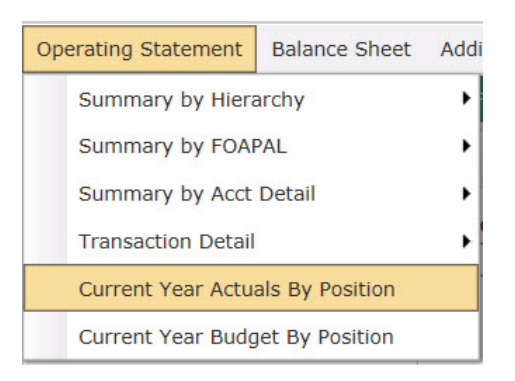

Le système affiche les filtres qui permettent de sélectionner les données précises du rapport.

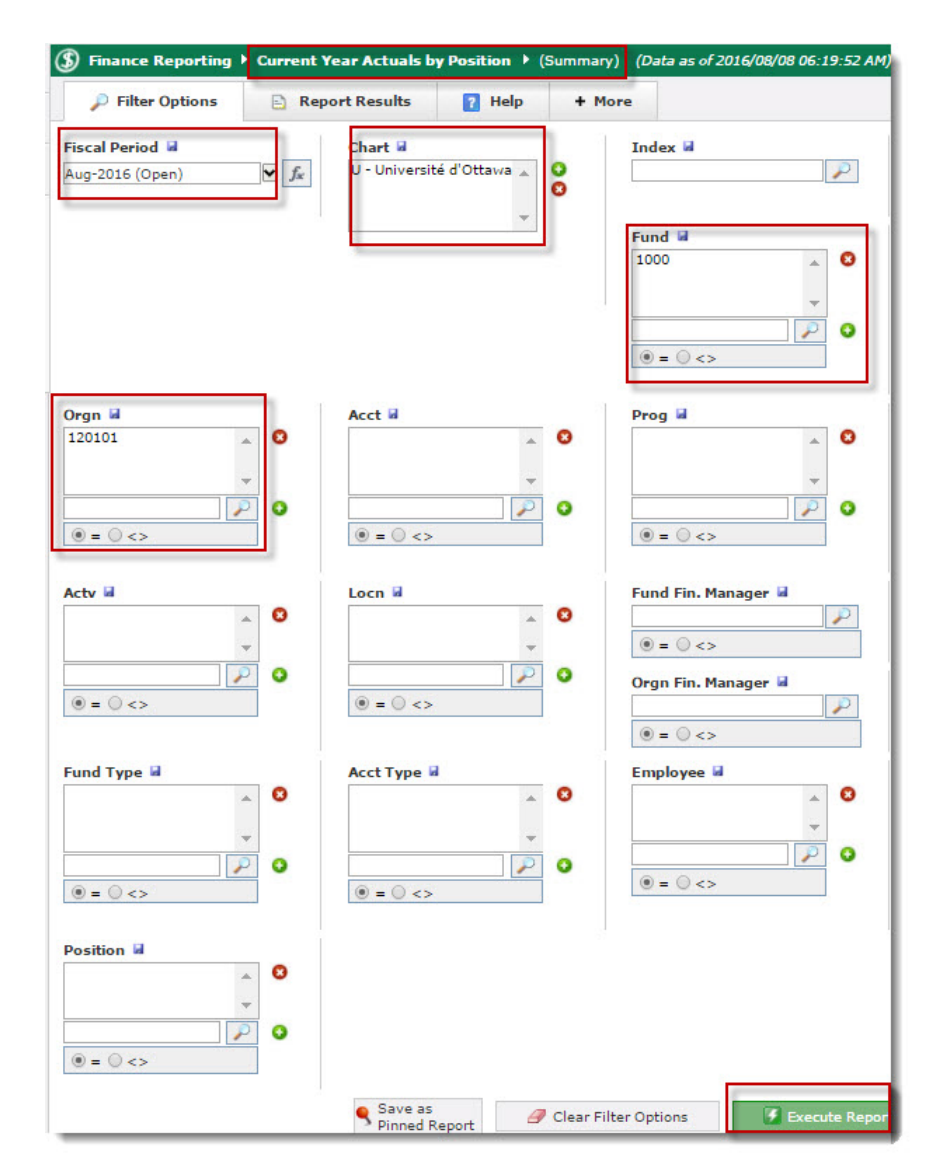

- 4. Taper l'organisation dans la boîte du bas du filtre Orgn et appuyer sur Enter.
- 5. Taper le fonds dans la boîte du bas du filtre Fund et appuyer sur Enter.
- 6. Sélectionner la période fiscale à l'aide de la liste déroulante du filtre Fiscal Period .
- 7. Cliquer sur Execute Report. Le rapport apparaît à l'écran.

| (3) FI | nance Re | porting  | ▶ Cur     | rent Yea  | ar Actuals by I  | Position 🕨 ( | (Summary)      |           |           |      |
|--------|----------|----------|-----------|-----------|------------------|--------------|----------------|-----------|-----------|------|
| 1      | Filter O | ptions   | B         | Repor     | t Results        | 7 Help       | + More         |           |           |      |
| Perio  | d Aug-20 | )16 (Ope | n)        | •         |                  |              |                |           |           |      |
| Chart  | = U   Fu | nd = 100 | 00 Fds fo | onct.géne | eral/General Ope | er.Fd   Orgi | n = 120101 ART | 5 - Admin | istration |      |
| Fund   | Orgn     | Acct     | Prog      | Posn      | Employee ID      | Name         |                | May       | June      | July |
| 1000   | 120101   | 61101    | 1001      |           | 1                |              | 1              |           |           |      |
| 1000   | 120101   | 61101    | 1001      |           |                  |              |                |           |           |      |
| 1000   | 120101   | 61101    | 1001      |           |                  |              |                |           |           |      |
| 1000   | 120101   | 61101    | 1001      |           |                  |              |                |           |           |      |
| 1000   | 120101   | 61101    | 1001      |           |                  |              |                |           |           |      |
| 1000   | 120101   | 61101    | 1001      |           |                  |              |                |           |           |      |
| 1000   | 120101   | 61101    | 1001      |           |                  |              |                |           |           |      |
| 1000   | 120101   | 61101    | 1001      |           |                  |              |                |           |           |      |
| 1000   | 120101   | 61101    | 1001      |           |                  |              |                |           |           |      |
| 1000   | 120101   | 61101    | 1001      |           |                  |              |                |           |           |      |
| 1000   | 120101   | 61101    | 1001      |           |                  |              |                |           |           |      |
| 1000   | 120101   | 61101    | 1001      |           |                  |              |                |           |           |      |
| 1000   | 120101   | 61101    | 1001      |           |                  |              |                |           |           |      |
| 1000   | 120101   | 61101    | 1001      |           |                  |              |                |           |           |      |
| 1000   | 120101   | 61101    | 1001      |           |                  |              |                |           |           |      |
| 1000   | 120101   | 61101    | 1001      |           |                  |              |                |           |           |      |

## Current Year Budget By Position (Montants budget année en cours par position)

Ce rapport permet de visualiser le budget de salaire par poste. Cette option est disponible seulement à ceux qui ont les droits leur permettant de voir les détails des salaires des employés de leur faculté ou de leur service.

1. Cliquer sur l'onglet Operating Statement .

2. Cliquer Current Year Budget by Position

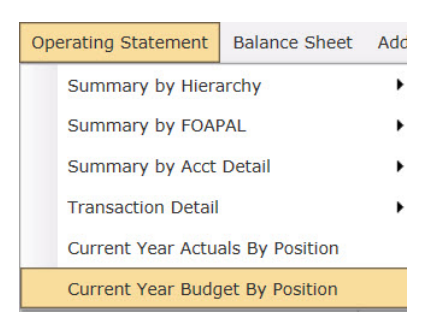

Le système affiche les filtres qui permettent de sélectionner les données précises du rapport.

| ⑤ Finance Reporting ▶              | Current Ye | ar Budget by Pos              | ition 🕨 (Summan | y) (Data as of 2016/08/08 06:19:52 A |
|------------------------------------|------------|-------------------------------|-----------------|--------------------------------------|
| 🔎 Filter Options                   | 김 Help     | + More                        |                 |                                      |
| Fiscal Period 🖬<br>Aug-2016 (Open) | ▼ fx       | Chart ⊌<br>U - Université d'O | ttawa 🛓 Ο       | Index 🖬                              |
|                                    |            |                               | Ŧ               | Fund a 1000                          |
|                                    |            |                               |                 | ▼                                    |
| Orgn 🖬<br>120101 🗸                 | 0          | Acct 🖬                        | - <b>O</b>      | Prog 🖬                               |
|                                    |            | • = • <>                      | ·<br>· ·        | ▼<br>() = () <>                      |
| Actv 🖬                             | 0          | Locn 🖬                        | <b>^ 0</b>      | Fund Fin. Manager 📓                  |
| ● = ○ <>                           |            | • =      · <>                 |                 | ● = ⊖ <><br>Orgn Fin. Manager ⊌      |
| Fund Type 🖬                        | •          | Acct Type 🖬                   | ~ O             | ● = ↓ <><br>Employee ⊌               |
|                                    | •          |                               | ·               | ▼ ● = ○ <>                           |
| Position 🖬                         | 0          |                               |                 |                                      |
| ● = ○ <>                           | 2 0        |                               | 🥒 Clear Filte   | r Options                            |

- 3. Sélectionner la période fiscale à l'aide de la liste déroulante du filtre Fiscal Period
- 4. Taper l'organisation dans la boîte du bas du filtre Orgn et appuyer sur Enter .

- 5. Taper le fonds dans la boîte du bas du filtre Fund et appuyer sur Enter.
- 6. Cliquer sur Execute Report. Le rapport apparaît à l'écran.

| ٩              | Finance | Repo   | rting            | • Curr                                                                                                    | ent Year     | Budget i      | by Position | 🕨 (Sun             | imary)   |             |                        |
|----------------|---------|--------|------------------|----------------------------------------------------------------------------------------------------|--------------|---------------|-------------|--------------------|----------|-------------|------------------------|
| Filter Options |         |        | 🖹 Report Results |                                                                                                    | 🛛 He         | 7 Help + More |             | 2                  |          |             |                        |
| Peri           | od Aug  | g-2016 | (Oper            | 1)                                                                                                    |              |               |             |                    |          |             |                        |
| Char           | t = U   | Fund   | = 100            | 0 Fds fo                                                                                                    | nct.généra   | l/General     | Oper.Fd     | Orgn =             | 120101 / | ARTS - Admi | nistration             |
| Fund           | Orgn    | Acct   | Prog             | Positi                                                                                                    | Employ<br>ID | Name          | Budget      | Adjusted<br>Budget | Actuals  | Commit      | \$ Budget<br>Available |
| 1000           | 120101  | 61101  | 100.             | 6                                                                                                    |              | -             |             |                    |          |             | h                      |
| 1000           | 120101  | 61101  | 100              | -                                                                                                    |              |               |             |                    |          |             |                        |
| 1000           | 120101  | 61101  | 100              | Concerning in the local division of the local division of the loca |              |               |             |                    |          |             |                        |
| 1000           | 120101  | 61101  | 100              | Contraction of the local division of the local division of the loc |              |               |             |                    |          |             |                        |
| 1000           | 120101  | 61101  | 100              | Contraction of the local division of the local division of the loc |              |               |             |                    |          |             |                        |
| 1000           | 120101  | 61101  | 100              | Concession in which the                                                                                                    |              |               |             |                    |          |             |                        |
| 1000           | 120101  | 61101  | 100              |                                                                                                    |              |               |             |                    |          |             |                        |
| 1000           | 120101  | 61101  | 100              |                                                                                                    |              |               |             |                    |          |             |                        |
| 1000           | 120101  | 61101  | 100              | -                                                                                                    |              |               |             |                    |          |             |                        |
| 1000           | 120101  | 61101  | 100              | And in case of                                                                                                    |              |               |             |                    |          |             |                        |
| 1000           | 120101  | 61101  | 100.             | Concession in which the real of the local division in which the local division is not the local division of the                                                                                                    |              |               |             |                    |          |             |                        |
| 1000           | 120101  | 61101  | 100.             | And Personnel of Concession, Name                                                                                                    |              |               |             |                    |          |             |                        |
| 1000           | 120101  | 61101  | 100.             | the second                                                                                                    |              |               |             |                    |          |             |                        |
| 1000           | 120101  | 61101  | 100.             | Section 1                                                                                                    |              |               |             |                    |          |             |                        |
| 1000           | 120101  | 61101  | 100.             | and the second second s |              |               |             |                    |          |             |                        |
| 1000           | 120101  | 61101  | 100.             | Constant of the local division of the local division of the local  |              |               |             |                    |          |             |                        |
| 1000           | 120101  | 61101  | 100              | -                                                                                                    |              |               |             |                    |          |             |                        |

7. Cliquer le bouton gauche de la souris en pointant sur le nom d'une des colonnes du rapport pour modifier le tri, par exemple, trier le rapport par nom d'employé. (Facultatif)

| 🔇 Fina     | ince Repor   | ting 🕨 Cu | rrent Yea    | r Actuals by   | Posi   | tion 🕨 (Summa  |
|------------|--------------|-----------|--------------|----------------|--------|----------------|
| <i>P</i> 1 | Filter Optio | ons       | Pinned       | Reports        |        | Report Results |
| Period     | Oct-2016 (   | Open)     | ~            |                |        |                |
| Chart =    | U   Fund     | = 1000 Fc | ls fonct.gér | éral/General ( | Oper.F | Fd   Orgn = 12 |
| Fund       | Orgn         | Acct      | Prog         | Name           |        | -              |
| 1000       | 120101       | 61101     | 1001         | Unallocate     |        | Options for:   |
| 1000       | 120101       | 61101     | 1001         | Kee, Kevin     |        | Name           |
| 1000       | 120101       | 61101     | 1001         | Cornejo-Pa     | -      |                |
| 1000       | 120101       | 61101     | 1001         | Lamoureu:      | P      | Apply custom f |
| 1000       | 120101       | 61101     | 1001         | Taylor, An     | X      | Remove custon  |
| 1000       | 120101       | 61101     | 1001         | Burke, Vic     | ~      | column         |
| 1000       | 120101       | 61101     | 1001         | Jarraway,      | At     | Sort Ascending |
| 1000       | 120101       | 61101     | 1001         | Uppllogato     | 100    |                |

8. Cliquer sur l' îcône PDF ou Excel pour exporter le rapport en format PDF ou Excel. (Facultatif)

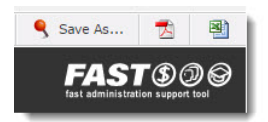

- 9. Cliquer sur Save As pour sauvegarder les options du rapport : filtres sélectionnés, tris demandés, variables sélectionnées. (Facultatif)
  - a. Entrer le nom du rapport dans le champ Report Name .
  - b. Entrer une brève description du rapport.
  - c. Cliquer sur l' icône en forme de disquette pour sauvegarder les options du rapport.

| Save As                                  | <u> </u>                                                                                              |                                                          |
|------------------------------------------|----------------------------------------------------------------------------------------------------|----------------------------------------------------------|
| Report Name<br>Description<br>(Optional) | Fonds 1000 pour ORG 120101<br>États des résultats pour l'année<br>courrante pour fonds 1000 et org // | Make Graph Available on Dashboard Available on Dashboard |

### Balance Sheet - Bilan

Ce rapport permet de visualiser les données sommaires des comptes d'actifs (1xxxx), de passifs (2xxxx) et d'actifs nets (4xxxx).

- 1. Cliquer sur l'onglet Balance Sheet .
- 2. Cliquer Balance Sheet .

| Operating Statement | Balance Sheet                | Additional Reports | Help |  |  |  |  |
|---------------------|------------------------------|--------------------|------|--|--|--|--|
|                     | Balance Sheet                |                    |      |  |  |  |  |
|                     | Balance Sheet - 5 Year Trend |                    |      |  |  |  |  |
|                     | Trial Balance                |                    |      |  |  |  |  |

Le système affiche les filtres qui permettent de sélectionner les données spécifiques du rapport.

| Operating Statement Bala            | nce Sheet        | Additional Reports He | lp          |                        |                |
|-------------------------------------|------------------|-----------------------|-------------|------------------------|----------------|
| ⑧ Finance Reporting →               | Balance Sh       | eet 🕨 Current Year (S | Summary)    | (Data as of 2018-01-28 | 09:42:25 PM) 🔺 |
| Filter Options                      | ? Help           | + More                |             |                        |                |
| Chart J<br>U - University of Ottawa | 0                | Fund 🖬                | 0           | Acct 🖬                 | 0              |
|                                     |                  | • = · · <>            | ]₽ 0        | •= • <>                | ₽ 0            |
| Fiscal Period 🖬<br>Jan-2018 (Open)  | ▼ f <sub>x</sub> | Fund Fin. Manager     | a<br>       | Fund Type 🔒            | 8              |
|                                     |                  |                       |             | •= • <>                | ₽ 0            |
| Acct Type 🐱                         | 8                |                       |             |                        |                |
| ●<br>● = ○ <>                       | •                |                       |             |                        |                |
|                                     |                  |                       | 🕜 Clear Fil | ter Options            | Execute Report |

- 3. Taper le fonds dans la boîte du bas du filtre Fund et appuyer sur Enter.
- 4. Sélectionner la période fiscale à l'aide de la liste déroulante du filtre Fiscal Period .

5. Cliquer sur Execute Report. Le rapport apparaît à l'écran.

| 🔇 Fi   | nance Re | porting ) Balance Sheet ) Curre    | nt Year (Summary)    | 0                 |                    |                        |
|--------|----------|------------------------------------|----------------------|-------------------|--------------------|------------------------|
| \$     | Filter O | ptions 📄 Report Results            | 7 Help               | + More            |                    |                        |
| Perio  | d Jan-20 | 18 (Open)                          |                      |                   |                    |                        |
| • 1    | Char     | t = U   Fund = 1000 Fds fonct.géne | éral/General Oper.Fo | t                 |                    |                        |
| ())    |          |                                    |                      |                   |                    |                        |
| Chart  | Acct     | Title                              |                      | Jan-2018<br>Debit | Jan-2018<br>Credit | Jan-2018<br>Period Net |
| Actifs | / Assets |                                    |                      |                   |                    |                        |
| U      | AA00     | Petite caisse / Petty Cash         |                      | 0                 | 0                  | 0                      |
| U      | AA01     | Fonds de caisse                    |                      | 0                 | 0                  | 0                      |
| U      | AA02     | Banque/Bank                        |                      | 0                 | 0                  | 0                      |
| U      | AB01     | Placements C.T./ ST Invest.        |                      | 0                 | 0                  | 0                      |
| U      | AB02     | Placements L.T./ LT Invest.        |                      | 0                 | 0                  | 0                      |

### Balance Sheet (5 Year Trend) - Bilan(Tendance 5 ans)

Ce rapport permet de visualiser les données sommaires des comptes d'actifs (1xxxx), de passifs (2xxxx) et d'actifs nets (4xxxx) pour l'année courante et les quatre dernières années.

- 1. Cliquer sur l'onglet Balance Sheet .
- 2. Cliquer Balance Sheet-5 Year Trend .

3.

| Operating Statement | Balance Sheet | Additional Reports | Help |
|---------------------|---------------|--------------------|------|
|                     | Balance Sheet |                    |      |
|                     | Balance She   | eet - 5 Year Trend |      |
|                     | Trial Balanc  | e                  |      |

Le système affiche les filtres qui permettent de sélectionner les données précises du rapport.

| Operating Statement Bala            | ance Sheet       | Additional Reports Help          |                                       |
|-------------------------------------|------------------|----------------------------------|---------------------------------------|
| (5) Finance Reporting >             | Balance Sh       | neet ▶ Five Year Trend (Summary) | (Data as of 2018-01-28 09:42:25 PM) 🔺 |
| Filter Options                      | ? Help           | + More                           |                                       |
| Chart 🖬<br>U - University of Ottawa | 0                | Fund ☑                           | Acct a                                |
| Fiscal Period 🖬<br>Jan-2018 (Open)  | ▼ f <sub>x</sub> | Fund Fin. Manager                | Fund Type 🖬 💿                         |
| Acct Type                           | 0                |                                  |                                       |
| •= • <>                             |                  | Clear                            | Filter Options Filter Options         |

- 4. Taper le fonds dans la boîte du bas du filtre Fund et appuyer sur la touche Enter de votre clavier.
- 5. Sélectionner la période fiscale à l'aide de la liste déroulante du filtre Fiscal Period.

6. Cliquer sur Execute Report. Le rapport apparaît à l'écran.

| 🔇 Fi   | nance Re   | porting ) Balance Sheet ) Five Y      | ear Trend (Sum  | mary)       |
|--------|------------|---------------------------------------|-----------------|-------------|
| 1      | Filter O   | ptions 📄 Report Results               | ? Help          | + More      |
| Perio  | d Jan-20   | 18 (Open) ✓                           |                 |             |
| ▼ 1 N  | 🖌   Chai   | t = U   Fund = 1000 Fds fonct.géné    | ral/General Ope | r.Fd        |
| 103    |            |                                       |                 |             |
| Chart  | Acct       | Title                                 |                 | Jan<br>2018 |
| Actifs | / Assets   | · · · · · · · · · · · · · · · · · · · |                 |             |
| U      | AA00       | Petite caisse / Petty Cash            |                 |             |
| U      | AA01       | Fonds de caisse                       |                 |             |
| U      | AA02       | Banque/Bank                           |                 |             |
| U      | AB01       | Placements C.T./ ST Invest.           |                 |             |
| U      | AB02       | Placements L.T./ LT Invest.           |                 |             |
| U      | AC01       | CR - étudiants/ Students AR           |                 |             |
| U      | AC02       | Débiteurs                             |                 |             |
| U      | AC03       | Prov.mauvaises créances/ Bad debt     | ts              |             |
| U      | AD01       | Filiales                              |                 |             |
| U      | AD02       | Inventaires/Inventories               |                 |             |
| U      | AD03       | Frais payés d'avance/Prepaid          |                 |             |
| U      | AE05       | Équipement informatique interne       |                 |             |
| U      | AF05       | Clearing - Conversion                 |                 |             |
| U      | AG01       | Inter-Fonds                           |                 |             |
|        |            | Total Actifs / Assets                 |                 |             |
| Passif | s / Liabil | ities                                 |                 |             |
| U      | PA00       | Avantages sociaux à payer             |                 |             |
| U      | PA01       | Salaires courus à payer               |                 |             |
| U      | PB01       | Comptes d'attente à distribuer        |                 |             |
| U      | PB02       | Créditeurs                            |                 |             |
| U      | PB03       | AP System                             |                 |             |
| U      | PC01       | Revenus différés - étudiants          |                 |             |

# Balance Sheet (Trial Balance) - Bilan(Balance de vérification)

Ce rapport permet de visualiser une liste des soldes des comptes débiteurs et créditeurs. Il permet d'aller vers une progression descendante pour obtenir plus de détails sur les transactions.

1. Cliquer sur l'onglet Balance Sheet .

2. Cliquer Trial Balance .

| Operating Statement | Balance Shee | Additional Reports  | Help |  |  |  |
|---------------------|--------------|---------------------|------|--|--|--|
| Balance Sheet       |              |                     |      |  |  |  |
|                     | Balance 9    | heet - 5 Year Trend |      |  |  |  |
|                     | Trial Bala   | nce                 |      |  |  |  |

Le système affiche les filtres qui permettent de sélectionner les données spécifiques du rapport.

| ⑤ Finance Reporting →              | Trial Balan      | ce 🕨 Summary                   |           | (Data as of 2018-01-28 09:42:25 PM) 🔺 |
|------------------------------------|------------------|--------------------------------|-----------|---------------------------------------|
| Filter Options                     | ? Help           | + More                         |           |                                       |
| Fiscal Period 🖬<br>Jan-2018 (Open) | ▼ f <sub>x</sub> | Chart 2<br>U - University of 0 | Ottawa 📀  | Fund 🖬                                |
|                                    |                  | L                              |           | ● = ○ <>                              |
| Orgn 🖬                             | 0                | Acct 🖬                         | 0         | Prog 🖬 🔞                              |
| ● = ○ <>                           | 0                | • = • <>                       |           | ● = ○ <>                              |
| Actv 🐱                             | 0                | Locn 🖬                         | 8         | Fund Fin. Manager 🖌                   |
|                                    | •                | •= • <>                        |           | ● = ○ <><br>Orgn Fin. Manager ■       |
| Fund Type 📓                        | 0                | Acct Type 🖬                    | 0         |                                       |
| ● = ○ <>                           | •                | • = • <>                       |           |                                       |
|                                    |                  |                                | 🝠 Clear F | Filter Options <b>Filter Options</b>  |

- 3. Taper le fonds dans la boîte au bas du filtre Fund et appuyer sur Enter .
- 4. Sélectionner la période fiscale à l'aide de la liste déroulante du filtre Fiscal Period .

5. Cliquer sur Execute Report. Le rapport apparaît à l'écran.

| (\$) Fina | ance Rep  | orting 🕨 T          | rial Balance   | 🕨 Summa       | гу      |       |           |             |                      |                           |                           |
|-----------|-----------|---------------------|----------------|---------------|---------|-------|-----------|-------------|----------------------|---------------------------|---------------------------|
| P         | Filter Op | tions               | Report         | Results       | 👔 Help  | + Mor | e         |             |                      |                           |                           |
| Period    | Jan-201   | 8 (Open)            | ×              |               |         |       |           |             |                      |                           |                           |
| Chart =   | U   Fur   | <b>id</b> = 1000 Fo | ls fonct.généi | ral/General ( | Oper.Fd |       |           |             |                      |                           |                           |
|           |           |                     |                |               |         |       |           |             |                      |                           |                           |
| Row #     | Fund      | Orgn                | Acct           | Prog          | Actv    | Locn  | Acct Name | YTD Actuals | Prior YTD<br>Actuals | Adjusted Annual<br>Budget | Adjusted Annual<br>Budget |
| 1         | 1000      |                     | 10001          |               |         |       | PC1101    |             |                      | 0                         | 0                         |
| 2         | 1000      |                     | 10002          |               |         |       | PC1201    |             |                      | 0                         | 0                         |
| 3         | 1000      |                     | 10003          |               |         |       | PC1401    |             |                      | 0                         | 0                         |
| 4         | 1000      |                     | 10004          |               |         |       | PC1422    |             |                      | 0                         | 0                         |
| 5         | 1000      |                     | 10005          |               |         |       | PC2601    |             |                      | 0                         | 0                         |
| 6         | 1000      |                     | 10007          |               |         |       | PC1501    |             |                      | 0                         | 0                         |
| 7         | 1000      |                     | 10008          |               |         |       | PC1601    |             |                      | 0                         | 0                         |
| 8         | 1000      |                     | 10009          |               |         |       | PC1602    |             |                      | 0                         | 0                         |

### Additional Reports (Unposted JV)-Rapports additionnels (ÉJ nonimputées)

Ce rapport permet de visualiser la liste des écritures de journal non comptabilisées.

- 1. Cliquer sur l'onglet Additional Reports.
- 2. Cliquer Unposted JV .
- 3.

| Operating Statement | Balance Sheet | Additional Reports | Help  |
|---------------------|---------------|--------------------|-------|
|                     |               | Unposted JV        |       |
|                     |               | Unposted JV De     | etail |

Le système affiche les filtres qui permettent de sélectionner les données précises du rapport.

| (§) Finance Reporting ) | Unposted JV | Unposted JV | (Data as of 2018-01-28 09:42:25 PM) 🔺 |
|-------------------------|-------------|-------------|---------------------------------------|
| Filter Options          | 👔 Help      | + More      |                                       |
| CHART 🖬                 |             | DOCUMENT 🖬  |                                       |

4. Sélectionner U du filtre Chart .

5. Cliquer sur Execute Report . Le rapport apparaît à l'écran.

| (\$) Fin  | ance Reporting | • Unposted JV | Unposted JV |              |                   |         |       |       |        |
|-----------|----------------|---------------|-------------|--------------|-------------------|---------|-------|-------|--------|
| P         | Filter Options | 📄 Report F    | Results ?   | Help + More  |                   |         |       |       |        |
| CHART     | = U            |               |             |              |                   |         |       |       |        |
| <b>()</b> | fæ 🛄           |               |             |              |                   |         |       |       |        |
| Row #     |                | TRAN DATE     | STATUS IND  | RECURRING ID | SUBMISSION<br>NUM | USER ID | CHART | ORGN  | AMOUNT |
| 1         | F00            | 30-Jun-2017   | I           |              | 0                 | BANWORX | U     | MULTI |        |
| 2         | F00            | 30-Jun-2017   | I           |              | 0                 | BANWORX | U     | MULTI | 2      |
| 3         | F00            | 30-Jun-2017   | I           |              | 0                 | BANWORX | U     | MULTI |        |
| 4         | F00            | 30-Jun-2017   | I           |              | 0                 | BANWORX | U     | MULTI |        |
| 5         | F00            | 30-Jun-2017   | I           |              | 0                 | BANWORX | U     | MULTI |        |
| 6         | F00            | 30-Jun-2017   | I           |              | 0                 | BANWORX | U     | MULTI |        |
| 7         | F00            | 30-Jun-2017   | I           |              | 0                 | BANWORX | U     | MULTI |        |
| 8         | F00            | 30-Jun-2017   | I           |              | 0                 | BANWORX | U     | MULTI |        |
| 9         | F00            | 30-Jun-2017   | I           |              | 0                 | BANWORX | U     | MULTI |        |
| 10        | F00            | 30-Jun-2017   | I           |              | 0                 | BANWORX | U     | MULTI |        |

## Additional Reports (Unposted JV Detail)-Rapports additionnels(Détail des ÉJ non-imputées)

Ce rapport permet de visualiser le détail des écritures de journal non comptabilisés.

- 1. Cliquer sur l'onglet Additional Reports.
- 2. Cliquer Unposted JV Detail .

3.

| Operating Statement | Balance Sheet | Additional Reports |                | Help  |
|---------------------|---------------|--------------------|----------------|-------|
|                     |               |                    | Unposted JV    |       |
|                     |               |                    | Unposted JV De | etail |

Le système affiche les filtres qui permettent de sélectionner les données spécifiques du rapport.

| Finance Reporting        | • Unposted JV | JV Detail (Data as of 2 | (Data as of 2018-01-28 09:42:25 PM) 🔺 |                  |  |  |
|--------------------------|---------------|-------------------------|---------------------------------------|------------------|--|--|
| 🔎 Filter Options         | 김 Help        | + More                  |                                       |                  |  |  |
| Journal ID 🖬<br>F0023682 |               |                         |                                       |                  |  |  |
|                          |               |                         | Ø Clear Filter Options                | 🚺 Execute Report |  |  |

- 4. Sélectionner le numéro d'entrée de journal de la liste déroulante du filtre Journal ID .
- 5. Cliquer sur Execute Report . Le rapport apparaît à l'écran.

| S Finance Reporting > Unposted JV Detail > Unposted JV Detail (Data as of 2018-01-28 09:42:25 PM) ▲     (Data as of 2018-01-28 09:42:25 PM) ▲     (Data as of 2018-01-28 09:42:25 PM) ▲     (Data as of 2018-01-28 09:42:25 PM) ▲     (Data as of 2018-01-28 09:42:25 PM) ▲     (Data as of 2018-01-28 09:42:25 PM) ▲     (Data as of 2018-01-28 09:42:25 PM) ▲     (Data as of 2018-01-28 09:42:25 PM) ▲     (Data as of 2018-01-28 09:42:25 PM) ▲     (Data as of 2018-01-28 09:42:25 PM) ▲     (Data as of 2018-01-28 09:42:25 PM) ▲     (Data as of 2018-01-28 09:42:25 PM) ▲     (Data as of 2018-01-28 09:42:25 PM) ▲     (Data as of 2018-01-28 09:42:25 PM) ▲ |                 |                       |            |         |         |                                     |      |      |      |                |      |                         |         |        |
|----------------------------------------------------------------------------------------------------|-----------------|-----------------------|------------|---------|---------|-------------------------------------|------|------|------|----------------|------|-------------------------|---------|--------|
| Filter Options                                                                                                    |                 | 🖹 Report Results 🔋 He |            | 👔 Help  | + More  |                                     |      |      |      |                |      |                         |         |        |
| Journa                                                                                                    | ournal ID = F00 |                       |            |         |         |                                     |      |      |      |                |      |                         |         |        |
| 4                                                                                                    |                 |                       |            |         |         |                                     |      |      |      |                |      |                         |         |        |
| Row #                                                                                                    | SEQ NUM         | RUCL                  | TRAN DATE  | USER ID | REF NUM | ACCT TITLE                          | FUND | ORGN | ACCT | PROG           | ACTV | DESCRIPTION             | DEBIT   | CREDIT |
| 1                                                                                                    | 1               | HEEL                  | 2017-06-30 | BANWORX |         | S.C.F.P. 2626                       | -    |      | -    |                |      | HR Payroll 2016 SX 18 1 | 1.00    |        |
| 2                                                                                                    | 2               | HEEL                  | 2017-06-30 | BANWORX |         | Ass.emploi rég./Unempl. Ins Reg     | -    |      | -    |                |      | HR Payroll 2016 SX 18 1 |         |        |
| 3                                                                                                    | 3               | HEEL                  | 2017-06-30 | BANWORX |         | S.C.F.P. 2626                       | -    |      | -    |                |      | HR Payroll 2016 SX 18 1 | 10.000  |        |
| 4                                                                                                    | 4               | HEEL                  | 2017-06-30 | BANWORX |         | Ass.emploi rég./Unempl. Ins Reg     | -    |      | -    |                |      | HR Payroll 2016 SX 18 1 | 1000    |        |
| 5                                                                                                    | 5               | HERL                  | 2017-06-30 | BANWORX |         | CSPAAT                              | -    |      | -    |                |      | HR Payroll 2016 SX 18 1 |         | 1.000  |
| 6                                                                                                    | 6               | HERL                  | 2017-06-30 | BANWORX |         | Ass.emploi rég./Unempl. Ins Reg     | -    |      | -    |                |      | HR Payroll 2016 SX 18 1 |         |        |
| 7                                                                                                    | 7               | HERL                  | 2017-06-30 | BANWORX |         | Taxe santé Ontario / Ont.Health Tax | -    |      | -    |                |      | HR Payroll 2016 SX 18 1 | 10.000  |        |
| 8                                                                                                    | 8               | HERL                  | 2017-06-30 | BANWORX |         | Ass.emploi rég./Unempl. Ins Reg     |      |      | -    |                |      | HR Payroll 2016 SX 18 1 | 1000    |        |
| 9                                                                                                    | 9               | HERL                  | 2017-06-30 | BANWORX |         | Taxe santé Ontario / Ont.Health Tax | -    |      |      |                |      | HR Payroll 2016 SX 18 1 | 10.000  |        |
| 10                                                                                                    | 10              | HGNL                  | 2017-06-30 | BANWORX |         | A.rech.maîtr.can./RA Master Can.    | -    | -    | -    | and the second |      | HR Payroll 2016 SX 18 1 | 100.000 | 1.000  |
| 11                                                                                                    | 11              | HGNL                  | 2017-06-30 | BANWORX |         | A.rech.maîtr.can./RA Master Can.    |      |      | -    | press.         |      | HR Payroll 2016 SX 18 1 |         |        |
| 12                                                                                                    | 12              | HGRB                  | 2017-06-30 | BANWORX |         | Av.soc.étudiants/Empl.Ben.Students  |      | -    | -    | and the second |      | HR Payroll 2016 SX 18 1 | 1000    |        |
| 13                                                                                                    | 13              | HNET                  | 2017-06-30 | BANWORX |         | Salaires nets à payer/Net Payroll   | -    |      | -    |                |      | HR Payroll 2016 SX 18 1 | 10.000  | 100.00 |
| 14                                                                                                    | 14              | HZB4                  | 2017-06-30 | BANWORX |         | Av.soc.étudiants/Empl.Ben.Students  |      | -    | -    | 1000           |      | HR Payroll 2016 SX 18 1 |         | 1.00   |